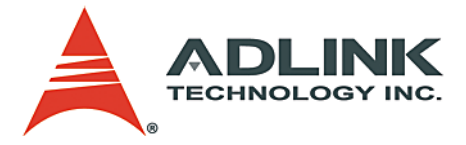

# **RTV Series** Multi-Channel Real-Time Video

Frame Grabber Series

User's Manual

 Manual Rev.
 2.02

 Revision Date:
 September 27, 2007

 Part No:
 50-1R001-1000

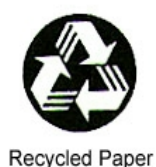

Advance Technologies; Automate the World.

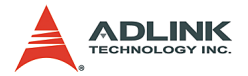

Copyright 2007 ADLINK TECHNOLOGY INC.

All Rights Reserved.

The information in this document is subject to change without prior notice in order to improve reliability, design, and function and does not represent a commitment on the part of the manufacturer.

In no event will the manufacturer be liable for direct, indirect, special, incidental, or consequential damages arising out of the use or inability to use the product or documentation, even if advised of the possibility of such damages.

This document contains proprietary information protected by copyright. All rights are reserved. No part of this manual may be reproduced by any mechanical, electronic, or other means in any form without prior written permission of the manufacturer.

Trademarks

Product names mentioned herein are used for identification purposes only and may be trademarks and/or registered trademarks of their respective companies.

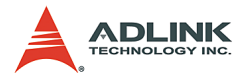

# **Getting Service from ADLINK**

Customer Satisfaction is top priority for ADLINK Technology Inc. Please contact us should you require any service or assistance.

## ADLINK TECHNOLOGY INC.

| Web Site:        | http://www.adlinktech.com                |
|------------------|------------------------------------------|
| Sales & Service: | Service@adlinktech.com                   |
| TEL:             | +886-2-82265877                          |
| FAX:             | +886-2-82265717                          |
| Address:         | 9F, No. 166, Jian Yi Road, Chungho City, |
|                  | Taipei, 235 Taiwan                       |

Please email or FAX this completed service form for prompt and satisfactory service.

| Co                   | Company Information     |               |  |  |  |  |  |  |  |  |  |  |  |
|----------------------|-------------------------|---------------|--|--|--|--|--|--|--|--|--|--|--|
| Company/Organization |                         |               |  |  |  |  |  |  |  |  |  |  |  |
| Contact Person       |                         |               |  |  |  |  |  |  |  |  |  |  |  |
| E-mail Address       |                         |               |  |  |  |  |  |  |  |  |  |  |  |
| Address              |                         |               |  |  |  |  |  |  |  |  |  |  |  |
| Country              |                         |               |  |  |  |  |  |  |  |  |  |  |  |
| TEL                  | FAX:                    |               |  |  |  |  |  |  |  |  |  |  |  |
| Web Site             |                         |               |  |  |  |  |  |  |  |  |  |  |  |
| F                    | Product Information     |               |  |  |  |  |  |  |  |  |  |  |  |
| Product Model        |                         |               |  |  |  |  |  |  |  |  |  |  |  |
| Environment          | OS:<br>M/B:<br>Chipset: | CPU:<br>Bios: |  |  |  |  |  |  |  |  |  |  |  |

Please give a detailed description of the problem(s):

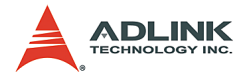

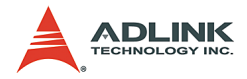

# **Table of Contents**

| Та | able o             | f Contentsi                              |
|----|--------------------|------------------------------------------|
| Li | st of <sup>·</sup> | Tables iii                               |
| Li | st of I            | Figures v                                |
| 1  | Intro              | duction 1                                |
|    | 1.1                | Features                                 |
|    |                    | Image Acquisition                        |
|    |                    | I/O LINES                                |
|    |                    | Supported Software 2                     |
|    | 12                 | Applications 3                           |
|    | 1.3                | System Requirements                      |
|    | 1.4                | RTV-24 Benchmarks 4                      |
|    |                    | PCI-33 Platform4                         |
|    |                    | PCI-X Platform5                          |
|    |                    | PCI Express Platform6                    |
| 2  | Hard               | ware Reference                           |
| _  | 2.1                | RTV series                               |
|    |                    | PCIe-RTV24 Specifications7               |
|    |                    | RTV-24 Specifications12                  |
|    |                    | RTV-E4 Extension board (Optional)17      |
|    |                    | RTV-I4 Isolation GPIO board (Optional)18 |
|    | 2.2                | cRTV series                              |
|    |                    | cRTV-24 Specifications                   |
|    | <b>^ ^ ^</b>       | CRTV-44 Specifications                   |
|    | 2.3                | PINIC-RTV Selles                         |
|    |                    | PMC-RTV21G Specifications                |
| _  |                    |                                          |
| 3  | Insta              | Illation Guide                           |
|    | 3.1                | Hardware Installation                    |
|    |                    | KIV Series                               |
|    |                    | DR 1 V Selles                            |
|    |                    | RTV-F4 Extension board (Ontional) 39     |
|    |                    |                                          |

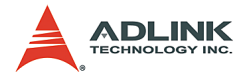

|   | 3.2                                                                                              | RTV-I4 Extension board (Optional)<br>Driver Installation                                                                                                    | 40<br>41                                                                  |
|---|--------------------------------------------------------------------------------------------------|----------------------------------------------------------------------------------------------------|---------------------------------------------------------------------------|
|   |                                                                                                  | WDM Driver Installation                                                                                                    | 41                                                                        |
|   |                                                                                                  | Linux Driver Installation                                                                                                    | 56                                                                        |
| 4 | View                                                                                             | Creator Utility                                                                                                    | 61                                                                        |
|   | 4.1                                                                                              | Overview                                                                                                    | 61                                                                        |
|   | 4.2                                                                                              | Component Description                                                                                                    | 62                                                                        |
|   | 4.3                                                                                              | Operation Theory                                                                                                    | 63                                                                        |
|   |                                                                                                  | Continuous Grab                                                                                                    | 63                                                                        |
|   |                                                                                                  | Video Image Configuration                                                                                                    | 63                                                                        |
|   |                                                                                                  | Video Adjustments                                                                                                    | 63                                                                        |
|   |                                                                                                  | Save image file                                                                                                    | 64                                                                        |
|   |                                                                                                  | Tools                                                                                                    | 64                                                                        |
| 5 | Fund                                                                                             | tion Library                                                                                                    | 67                                                                        |
| 5 | i unc                                                                                            |                                                                                                    | 01                                                                        |
| 5 | 5.1                                                                                              | List of Functions                                                                                                    | 67                                                                        |
| 5 | 5.1<br>5.2                                                                                       | List of Functions<br>C/C++ Programming Library                                                                                                    | 67<br>68                                                                  |
| J | 5.1<br>5.2<br>5.3                                                                                | List of Functions<br>C/C++ Programming Library<br>System Functions                                                                                                    | 67<br>68<br>69                                                            |
| J | 5.1<br>5.2<br>5.3<br>5.4                                                                         | List of Functions<br>C/C++ Programming Library<br>System Functions<br>Configuration Functions                                                                                                    | 67<br>68<br>69<br>75                                                      |
| J | 5.1<br>5.2<br>5.3<br>5.4<br>5.5                                                                  | List of Functions<br>C/C++ Programming Library<br>System Functions<br>Configuration Functions<br>Image Grabbing                                                                                                    | 67<br>68<br>69<br>75<br>85                                                |
| 5 | 5.1<br>5.2<br>5.3<br>5.4<br>5.5<br>5.6                                                           | List of Functions<br>C/C++ Programming Library<br>System Functions<br>Configuration Functions<br>Image Grabbing<br>GPIO & EEPROM Functions                                                                                                    | 67<br>68<br>69<br>75<br>85<br>90                                          |
| 5 | 5.1<br>5.2<br>5.3<br>5.4<br>5.5<br>5.6<br>5.7                                                    | List of Functions<br>C/C++ Programming Library<br>System Functions<br>Configuration Functions<br>Image Grabbing<br>GPIO & EEPROM Functions<br>Callback & Thread Functions                                                                                                    | 67<br>68<br>69<br>75<br>85<br>90<br>96                                    |
| 5 | 5.1<br>5.2<br>5.3<br>5.4<br>5.5<br>5.6<br>5.7<br>5.8                                             | List of Functions<br>C/C++ Programming Library<br>System Functions<br>Configuration Functions<br>Image Grabbing<br>GPIO & EEPROM Functions<br>Callback & Thread Functions<br>Watchdog Timer                                                                                            | 67<br>68<br>69<br>75<br>85<br>90<br>96<br>102                             |
| 5 | 5.1<br>5.2<br>5.3<br>5.4<br>5.5<br>5.6<br>5.7<br>5.8<br>5.9                                      | List of Functions<br>C/C++ Programming Library<br>System Functions<br>Configuration Functions<br>Image Grabbing<br>GPIO & EEPROM Functions<br>Callback & Thread Functions<br>Watchdog Timer<br>Software Trigger                                                                        | 67<br>68<br>69<br>75<br>85<br>90<br>90<br>96<br>102                       |
| 5 | 5.1<br>5.2<br>5.3<br>5.4<br>5.5<br>5.6<br>5.7<br>5.8<br>5.9<br>5.10                              | List of Functions.<br>C/C++ Programming Library.<br>System Functions .<br>Configuration Functions .<br>Image Grabbing .<br>GPIO & EEPROM Functions .<br>Callback & Thread Functions .<br>Watchdog Timer.<br>Software Trigger                                                           | 67<br>68<br>69<br>75<br>85<br>90<br>96<br>102<br>105                      |
| 6 | 5.1<br>5.2<br>5.3<br>5.4<br>5.5<br>5.6<br>5.7<br>5.8<br>5.9<br>5.10<br><b>Appe</b>               | List of Functions<br>C/C++ Programming Library<br>System Functions<br>Configuration Functions<br>Image Grabbing<br>GPIO & EEPROM Functions<br>Callback & Thread Functions<br>Vatchdog Timer<br>Software Trigger<br>Frame Buffer                                                        | 67<br>68<br>69<br>75<br>85<br>90<br>96<br>102<br>105<br>108<br><b>13</b>  |
| 6 | 5.1<br>5.2<br>5.3<br>5.4<br>5.5<br>5.6<br>5.7<br>5.8<br>5.9<br>5.10<br><b>Appe</b><br>6.1        | List of Functions<br>C/C++ Programming Library<br>System Functions<br>Configuration Functions<br>Image Grabbing<br>GPIO & EEPROM Functions<br>Callback & Thread Functions<br>Vatchdog Timer<br>Software Trigger<br>Frame Buffer<br>Glossary                                            | 67<br>68<br>69<br>75<br>85<br>90<br>96<br>102<br>105<br>108<br><b>13</b>  |
| 6 | 5.1<br>5.2<br>5.3<br>5.4<br>5.5<br>5.6<br>5.7<br>5.8<br>5.9<br>5.10<br><b>Appe</b><br>6.1<br>6.2 | List of Functions.<br>C/C++ Programming Library.<br>System Functions .<br>Configuration Functions .<br>Image Grabbing .<br>GPIO & EEPROM Functions .<br>Callback & Thread Functions .<br>Watchdog Timer.<br>Software Trigger .<br>Frame Buffer .<br>Glossary.<br>Standards Compliance. | 67<br>68<br>69<br>75<br>85<br>90<br>96<br>102<br>105<br>108<br>113<br>115 |

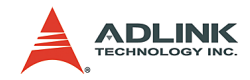

# List of Tables

| Table | 1-1:  | RTV Series Acquisition Speed           | . 1 |
|-------|-------|----------------------------------------|-----|
| Table | 1-2:  | PCI-33 4CIF Benchmarks                 | . 4 |
| Table | 1-3:  | PCI-33 CIF Benchmarks                  | . 4 |
| Table | 1-4:  | PCI-33 QCIF Benchmarks                 | . 4 |
| Table | 1-5:  | PCI-X 4CIF Benchmarks                  | . 5 |
| Table | 1-6:  | PCI-X CIF Benchmarks                   | . 5 |
| Table | 1-7:  | PCI-X QCIF Benchmarks                  | . 5 |
| Table | 2-1:  | GPIO Characteristics                   | . 7 |
| Table | 2-2:  | RTV Video Inputs                       | . 9 |
| Table | 2-3:  | Channel Extension Video Input (CN2)    | . 9 |
| Table | 2-5:  | Channel Extension Video Input (CN5)    | 10  |
| Table | 2-4:  | Channel Extension Video Input (CN3)    | 10  |
| Table | 2-7:  | GPIO (CN9)                             | 11  |
| Table | 2-8:  | Watchdog Timer                         | 11  |
| Table | 2-6:  | GPIO (CN8)                             | 11  |
| Table | 2-9:  | GPIO Characteristics                   | 12  |
| Table | 2-10: | RTV Video Inputs                       | 14  |
| Table | 2-11: | Channel Extension Video Input (CN2)    | 14  |
| Table | 2-13: | Channel Extension Video Input (CN5)    | 15  |
| Table | 2-12: | Channel Extension Video Input (CN3)    | 15  |
| Table | 2-15: | GPIO (CN9)                             | 16  |
| Table | 2-16: | Watchdog Timer                         | 16  |
| Table | 2-14: | GPIO (CN8)                             | 16  |
| Table | 2-17: | Channel Extension Video Input (CN11)   | 17  |
| Table | 2-18: | Relay Jumper Settings                  | 18  |
| Table | 2-19: | STRG Jumper Settings                   | 19  |
| Table | 2-20: | RTV-I4 GPIO (CN1) <> RTV-24 GPIO (CN8) | 21  |
| Table | 2-21: | RTV-I4 GPIO (CN2) <> RTV-24 GPIO (CN9) | 21  |
| Table | 2-22: | D-sub 25-pin Connector                 | 22  |
| Table | 2-23: | cRTV Video Inputs                      | 24  |
| Table | 2-24: | Channel Extension Video Input (CN8)    | 24  |
| Table | 2-25: | GPIO Characteristics                   | 25  |
| Table | 2-26: | cRTV Video Inputs                      | 27  |
| Table | 2-27: | Channel Extension Video Input (CN8)    | 27  |
| Table | 2-28: | GPIO 0 Pinout                          | 28  |
| Table | 2-29: | GPIO 1 Pinout                          | 29  |
| Table | 2-30: | GPIO Characteristics                   | 29  |
| Table | 2-31: | Video Input                            | 31  |

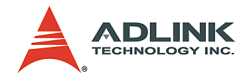

| Table | 2-32: | GPIO Pinout          | 32  |
|-------|-------|----------------------|-----|
| Table | 2-33: | GPIO Characteristics | 32  |
| Table | 2-34: | Video Input          | 33  |
| Table | 2-35: | GPIO Pinout          | 33  |
| Table | 5-1:  | List of Functions    | 67  |
| Table | 5-2:  | C/C++ Data Types     | 68  |
| Table | 5-3:  | Pixel Data 1         | 108 |

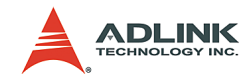

# List of Figures

| Figure 2-1:  | Trigger Signal Waveform      | . 8 |
|--------------|------------------------------|-----|
| Figure 2-2:  | Trigger Signal Waveform      | 13  |
| Figure 2-3:  | RTV-24 Appearance            | 13  |
| Figure 2-4:  | RTV-E4 Appearance            | 17  |
| Figure 2-5:  | RTV-I4 Appearance            | 18  |
| Figure 2-6:  | Relay Address Jumpers        | 19  |
| Figure 2-7:  | STRG Address Jumpers         | 20  |
| Figure 2-8:  | cRTV-24 Appearance           | 23  |
| Figure 2-9:  | cRTV-44 Appearance           | 26  |
| Figure 2-10: | PMC-RTV21 Appearance         | 30  |
| Figure 2-11: | PMC-RTV21 Video Input & GPIO | 31  |
| Figure 3-1:  | RTV-24 Installation          | 35  |
| Figure 3-2:  | cRTV-24 (3U cPCI)            | 37  |
| Figure 3-3:  | cRTV-44 (6U cPCI)            | 38  |
| Figure 3-4:  | RTV-E4 Attachment            | 40  |
| Figure 3-5:  | RTV-I4 Attachment            | 41  |
| Figure 4-1:  | ViewCreator Main Screen      | 62  |
| Figure 5-1:  | Video Frame                  | 76  |

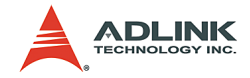

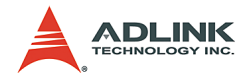

# 1 Introduction

The RTV series acquisition board is designed without compromise for security and video surveillance applications as a PC-based multiple channel digital video recorder.

This 32-bit/64bit, 33MHz/66MHz PCI/CPCI/PMC bus frame grabber simultaneously captures four video analog streams in realtime. It accepts standard composite color (PAL, NTSC) or monochrome video formats (CCIR, EIA).

The square-pixel and broadcast resolutions are programmable (640 x 480 or 768 x 576). Before images are transferred into the PC's memory, the resolution can be scaled down using selectable ratios.

Arbitrary cropping to regions of interest is supported. The RTV series generates bitmaps in all popular color formats such as RGB.

System integrators will benefit from a watchdog timer for fault-tolerant applications and from the easy-to-use standard connectors.

# 1.1 Features

## 1.1.1 Image Acquisition

### **Acquisition Speed**

| NTSC          | 1 Camera           | 2 Cameras            | 3 Cameras               | 4 Cameras            | 8 Cameras            |
|---------------|--------------------|----------------------|-------------------------|----------------------|----------------------|
| Fields        | 60                 | 120                  | 180                     | 240                  | 240                  |
| Frames        | 30                 | 60                   | 90                      | 120                  | 120                  |
|               |                    |                      |                         |                      |                      |
| PAL           | 1 Camera           | 2 Cameras            | 3 Cameras               | 4 Cameras            | 8 Cameras            |
| PAL<br>Fields | <b>1 Camera</b> 50 | <b>2 Cameras</b> 100 | <b>3 Cameras</b><br>150 | <b>4 Cameras</b> 200 | <b>8 Cameras</b> 200 |

Table 1-1: RTV Series Acquisition Speed

**Note**: The PMC-RTV21 is capable of only up to 30 frames (60 fields) in total acquisition speed.

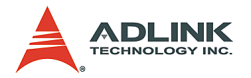

## Color Image

The color video format is compatible with the following composite video input formats: NTSC-M, NTSC-Japan, PCL-B, PAL-D, PAL-G, PAL-H, PAL-I, PAM-M, PAL-N, and SECAM

#### Monochrome Image

The monochrome video acquisition is compatible with CCIR and EIA (RS-170)

## **Optional Scaling**

Optional scaling of acquired image or portions of an image.

- Acquisition of a programmable area of interest.
- ► Scaling of the image (down to 1:16).
- Adjustment of hue (for NTSC signals), contrast (0 to 200%), brightness and saturation (0 to 200% for U and V signals).
- Automatic chrominance gain control.

## 1.1.2 I/O Lines

The RTV series is fitted with TTL compatible I/O lines protected against overloads and electrostatic discharges. Each line may be configured as an input or output. They can be used to trigger acquisition or report alarm signals.

## 1.1.3 Watchdog Timer

A hardware watchdog is available on the RTV-24 that is able to monitor PC application operation and will automatically reset the PC after a programmable inactivity time-out. This ensures reliable operation of remote systems.

## 1.1.4 Supported Software

#### WDM driver

The drivers support VC++ / VB / Delphi / C++ Builder programming under Windows NT/98/2000/XP. DLLs and reference sample programs are provided.

#### ViewCreator

The package will assist in initial test and functional evaluation.

AngeloLVIEW - Angelo-LVIEW is fully compatible with LabView™ 6.0 and above and it provides a full set of VIs that can be used

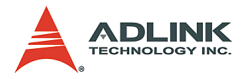

with the Angelo RTV series (RTV-24, cRTV-24, cRTV-44 and PMC-RTV21/G). VIs for Windows 98/NT/2000/XP operation systems and LabView<sup>™</sup> sample programs are provided for users' reference.

# 1.2 Applications

- ► PC Based Surveillance System
- Digital Video Recorder (DVR)
- ► Factory Monitoring System
- Machine Vision Inspection System
- ► Scientific Research Instrumentation
- Medical Research Instrumentation

# 1.3 System Requirements

The minimum system requirements for 4-CH real-time NTSC\*/ PAL\*\* color image acquisition are:

- ▶ Platform: Pentium 4, 2.4GHz CPU, 256MB DDRAM above.
- VGA display: AGP 4X or above (VIA or SiS VGA chipset <u>NOT</u> recommended).
- Display setting: 800 x 600 resolution or above, 16-bit color or above.
- OS: if using Windows 2000, please upgrade to Service Pack 4.0 or above.
- **Note**: Lower system configurations will lower acquisition performance.
- **Note**: Please refer to section 1.4 RTV-24 Benchmark for the performance issues due to PCI bus bandwidth limitations.

\* NTSC real-time color images – Provides 640 x 480 pixel image resolution at the RGB 16-bit color format. Each channel acquires 30 frames per second with 4-CH totaling up to 120 frames per second.

\*\* PAL real-time color images – Provides 768 x 576 pixel image resolution at the RGB 16-bit color format. Each channel acquires 25 frames per second with 4-CH totaling up to 100 frames per second.

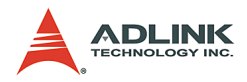

## 1.4 RTV-24 Benchmarks

## 1.4.1 PCI-33 Platform

- ▶ SBC: ADLINK NuPRO-842
- ▶ CPU: Intel Pentium 4, 2.4GHz
- Memory: DDR266 256MB
- ▶ PCI Bus: 32-bit, 33MHz
- VGA: AGP 4X
- ► OS: Windows 2000/SP4

| Image Format     | RGB | 16, 4C | IF(640 | *480) | RGB24, 4CIF(640*480) |    |    |   |  |  |  |
|------------------|-----|--------|--------|-------|----------------------|----|----|---|--|--|--|
| Channels         | 1   | 2      | 3      | 4     | 1                    | 2  | 3  | 4 |  |  |  |
| Real-time*       | 0   | 0      | 0      | 0     | 0                    | 0  | 0  | Х |  |  |  |
| Frame Rate (f/s) | 30  | 30     | 30     | 30    | 30                   | 30 | 30 | - |  |  |  |
| CPU Usage (%)    | 27  | 28     | 44     | 61    | 20                   | 35 | 60 | - |  |  |  |

Table 1-2: PCI-33 4CIF Benchmarks

| Image format     |    | F  | RGB | 16, 0 | CIF ( | 320 | RGB24, CIF (320*240) |    |    |    |    |    |    |    |    |   |
|------------------|----|----|-----|-------|-------|-----|----------------------|----|----|----|----|----|----|----|----|---|
| Channels         | 1  | 2  | 3   | 4     | 5     | 6   | 7                    | 8  | 12 | 1  | 2  | 3  | 4  | 5  | 6  | 7 |
| Real-time*       | 0  | 0  | 0   | 0     | 0     | 0   | 0                    | 0  | Х  | 0  | 0  | 0  | 0  | 0  | 0  | Х |
| Frame Rate (f/s) | 30 | 30 | 30  | 30    | 30    | 30  | 30                   | 30 | 1  | 30 | 30 | 30 | 30 | 30 | 30 | - |
| CPU Usage (%)    | 6  | 9  | 13  | 17    | 23    | 28  | 31                   | 36 | -  | 8  | 11 | 16 | 25 | 27 | 31 | - |

Table 1-3: PCI-33 CIF Benchmarks

| Image Format     |    | RGB16, QCIF (160*120) |    |    |    |    |    |    |    |    |    |    | RGB24, QCIF (160*120) |    |    |    |    |    |    |    |
|------------------|----|-----------------------|----|----|----|----|----|----|----|----|----|----|-----------------------|----|----|----|----|----|----|----|
| Channels         | 1  | 2                     | 3  | 4  | 5  | 6  | 7  | 8  | 12 | 16 | 1  | 2  | 3                     | 4  | 5  | 6  | 7  | 8  | 12 | 16 |
| Real-time*       | 0  | 0                     | 0  | 0  | 0  | 0  | 0  | 0  | 0  | 0  | 0  | 0  | 0                     | 0  | 0  | 0  | 0  | 0  | 0  | 0  |
| Frame Rate (f/s) | 30 | 30                    | 30 | 30 | 30 | 30 | 30 | 30 | 30 | 30 | 30 | 30 | 30                    | 30 | 30 | 30 | 30 | 30 | 30 | 30 |
| CPU Usage (%)    | 8  | 9                     | 8  | 8  | 8  | 9  | 9  | 11 | 16 | 22 | 6  | 6  | 8                     | 9  | 9  | 9  | 13 | 14 | 19 | 26 |

Table 1-4: PCI-33 QCIF Benchmarks

\* Real-time:

- "O" All channel images can be captured in real-time with good image quality.
- ▶ "X" All channel images will begin having data loss.

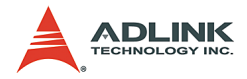

### 1.4.2 PCI-X Platform

- SBC: ADLINK NuPRO850
- ▶ CPU: Intel Pentium 4, Hyper Threading Disable
- ▶ Memory: DDR266 1GB
- ▶ PCI-X Bus: 32-bit, 66MHz
- VGA: AGP 8X
- ► OS: Windows 2000/SP4

| Image Format     |    | R  | GB1 | 6, 4 | CIF( | RGB24, 4CIF(640*480) |    |    |   |    |    |    |    |    |   |
|------------------|----|----|-----|------|------|----------------------|----|----|---|----|----|----|----|----|---|
| Channel          | 1  | 2  | 3   | 4    | 5    | 6                    | 7  | 8  | 9 | 1  | 2  | 3  | 4  | 5  | 6 |
| Real-time*       | 0  | 0  | 0   | 0    | 0    | 0                    | 0  | 0  | Х | 0  | 0  | 0  | 0  | 0  | Х |
| Frame Rate (f/s) | 30 | 30 | 30  | 30   | 30   | 30                   | 30 | 30 | - | 30 | 30 | 30 | 30 | 30 | - |
| CPU Usage (%)    | 13 | 14 | 19  | 23   | 25   | 28                   | 32 | 35 | - | 9  | 16 | 22 | 28 | 28 | - |

| Table | 1-5: PCI-X | 4CIF | Benchmarks |
|-------|------------|------|------------|
|-------|------------|------|------------|

| Image Format     |    |    | RC | GB16 | 3, CI | F(32 | 20*24 | 40) |    |    |    |    | RC | GB24 | 4, CI | F(32 | 20*24 | 40) |    |    |
|------------------|----|----|----|------|-------|------|-------|-----|----|----|----|----|----|------|-------|------|-------|-----|----|----|
| Channels         | 1  | 2  | 3  | 4    | 5     | 6    | 7     | 8   | 12 | 16 | 1  | 2  | 3  | 4    | 5     | 6    | 7     | 8   | 12 | 13 |
| Real-time*       | 0  | 0  | 0  | 0    | 0     | 0    | 0     | 0   | 0  | 0  | 0  | 0  | 0  | 0    | 0     | 0    | 0     | 0   | 0  | Х  |
| Frame Rate (f/s) | 30 | 30 | 30 | 30   | 30    | 30   | 30    | 30  | 30 | 30 | 30 | 30 | 30 | 30   | 30    | 30   | 30    | 30  | 30 | -  |
| CPU Usage (%)    | 6  | 8  | 11 | 11   | 13    | 14   | 16    | 17  | 23 | 28 | 8  | 8  | 9  | 13   | 14    | 16   | 19    | 20  | 28 | -  |

Table 1-6: PCI-X CIF Benchmarks

| Image Format     |    |    | RG | B16, | QC | IF (1 | 60* | 120) |    |    |    |    | RG | B24, | QC | IF (1 | 60* | 120) |    |    |
|------------------|----|----|----|------|----|-------|-----|------|----|----|----|----|----|------|----|-------|-----|------|----|----|
| Channels         | 1  | 2  | 3  | 4    | 5  | 6     | 7   | 8    | 12 | 16 | 1  | 2  | 3  | 4    | 5  | 6     | 7   | 8    | 12 | 16 |
| Real-time*       | 0  | 0  | 0  | 0    | 0  | 0     | 0   | 0    | 0  | 0  | 0  | 0  | 0  | 0    | 0  | 0     | 0   | 0    | 0  | 0  |
| Frame Rate (f/s) | 30 | 30 | 30 | 30   | 30 | 30    | 30  | 30   | 30 | 30 | 30 | 30 | 30 | 30   | 30 | 30    | 30  | 30   | 30 | 30 |
| CPU Usage (%)    | 5  | 5  | 5  | 6    | 6  | 6     | 6   | 8    | 9  | 12 | 5  | 5  | 6  | 6    | 6  | 8     | 9   | 9    | 13 | 16 |

Table 1-7: PCI-X QCIF Benchmarks

\* Real-time:

- "O" All channel images can be captured in real-time with good image quality.
- ► "X" All channel images will begin having data loss.

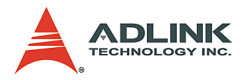

## 1.4.3 PCI Express Platform

- ► SBC: GIGABYTE GA-8I915PL-G
- ▶ CPU: Intel Pentium 4, 2.4GHz
- ► Memory: DDR266 512MB
- ► VGA: AGP 4X
- ► OS: Windows 2000/SP4

| Image Format |    | RG | B16 | 6, Fu | ll(64 | 10*4 | 80) |    |    | RGE | 324, | Fu | <b>II(6</b> 4 | 0*4 | 80) |   |
|--------------|----|----|-----|-------|-------|------|-----|----|----|-----|------|----|---------------|-----|-----|---|
| Card #       |    | Са | rd0 |       |       | Са   | rd1 |    |    | Car | d0   |    |               | Car | d1  |   |
| Channel #    | 1  | 2  | 3   | 4     | 5     | 6    | 7   | 8  | 1  | 2   | 3    | 4  | 5             | 6   | 7   | 8 |
| Real-Time    | 0  | 0  | 0   | 0     | 0     | 0    | 0   | 0  | 0  | 0   | 0    | Х  | 0             | 0   | 0   | Х |
| Frame Rate   | 30 | 30 | 30  | 30    | 30    | 30   | 30  | 30 | 30 | 30  | 30   |    | 30            | 30  | 30  |   |

| Image Format |    | RG | B16 | 6, CI | F(32 | 20*2 | 40) |    |    | RG | B24 | I, CI | F(32 | 20*2 | 40) |    |
|--------------|----|----|-----|-------|------|------|-----|----|----|----|-----|-------|------|------|-----|----|
| Card #       |    | Са | rd0 |       |      | Са   | rd1 |    |    | Са | rd0 |       |      | Са   | rd1 |    |
| Channel #    | 1  | 2  | 3   | 4     | 5    | 6    | 7   | 8  | 1  | 2  | 3   | 4     | 5    | 6    | 7   | 8  |
| Real-Time    | 0  | 0  | 0   | 0     | 0    | 0    | 0   | 0  | 0  | 0  | 0   | 0     | 0    | 0    | 0   | 0  |
| Frame Rate   | 30 | 30 | 30  | 30    | 30   | 30   | 30  | 30 | 30 | 30 | 30  | 30    | 30   | 30   | 30  | 30 |

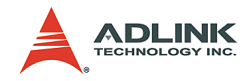

# 2 Hardware Reference

# 2.1 RTV series

## 2.1.1 PCIe-RTV24 Specifications

## Video Input

- Four composite video color digitizers
- ► Video input interface: Four composite BNC connectors
- ► Coaxial cable suggested

## **Channel Extension**

- Expandable to up to 16 channels
- ► Channel extension interface:
  - 10-pin ribbon cable to on-board 10-pin header connector for channel extension, each header adds 4 video inputs channels
  - > Three 10-pin header connectors on-board

## **General Purpose I/O Lines**

- All I/Os are TTL compatible and support 4 inputs, 4 outputs, and 4 soft trigger lines
- ► GPIO interface:
  - > Two 10-pin header connectors on-board
  - The I/O lines are internally pulled up and have the following characteristics:

| Voltage                      | MIN  | MAX   |
|------------------------------|------|-------|
| Input high voltage (5µA)     | 2.0V | 5.25V |
| Input low voltage (-5µA)     | 0.0V | 0.80V |
| Output high voltage (-1.0mA) | 5.0V | -     |
| Output low voltage (100.0mA) | -    | 0.5V  |

Table 2-1: GPIO Characteristics

- Watch Dog Timer
- For monitoring applications and will reset the PC after a programmable inactivity time-out.
- Interface: 2-pin header

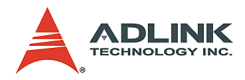

### 4-channel software trigger output

► 4-channels programmable trigger scale (60µs – 16ms)

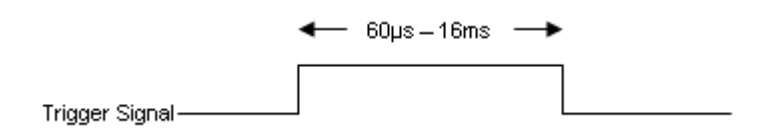

#### Figure 2-1: Trigger Signal Waveform

#### User EEPROM

► Includes 1kbit available EEPROM

### **RTV-24 Standard Accessories**

- ► Watchdog reset cable
- GPIO bracket
- ► User Manual
- All in One CD

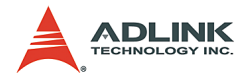

| Connector | Definition      |
|-----------|-----------------|
| <b>O</b>  | Video IN – CH 0 |
| <b>O</b>  | Video IN – CH 1 |
| P         | Video IN – CH 2 |
| <b>O</b>  | Video IN – CH 3 |

## **RTV-24 Connectors & Pin Definitions**

Table 2-2: RTV Video Inputs

| _ |    |  | -  |  |
|---|----|--|----|--|
|   | 9  |  | 1  |  |
|   | 10 |  | □2 |  |

| PIN | Function     | PIN | Function     |
|-----|--------------|-----|--------------|
| 1   | GND          | 2   | CH4 video in |
| 3   | CH5 video in | 4   | GND          |
| 5   | GND          | 6   | CH6 video in |
| 7   | CH7 video in | 8   | GND          |
| 9   | GND          | 10  | GND          |

Table 2-3: Channel Extension Video Input (CN2)

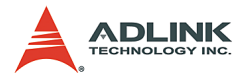

| 9  |  | 1 |  |
|----|--|---|--|
| 10 |  | 2 |  |

| PIN | Function      | PIN | Function      |
|-----|---------------|-----|---------------|
| 1   | GND           | 2   | CH8 video in  |
| 3   | CH9 video in  | 4   | GND           |
| 5   | GND           | 6   | CH10 video in |
| 7   | CH11 video in | 8   | GND           |
| 9   | GND           | 10  | GND           |

Table 2-4: Channel Extension Video Input (CN3)

| 9  |  | 1  |
|----|--|----|
| 10 |  | □2 |

| PIN | Function      | PIN | Function      |
|-----|---------------|-----|---------------|
| 1   | GND           | 2   | CH12 video in |
| 3   | CH13 video in | 4   | GND           |
| 5   | GND           | 6   | CH14 video in |
| 7   | CH15 video in | 8   | GND           |
| 9   | GND           | 10  | GND           |

Table 2-5: Channel Extension Video Input (CN5)

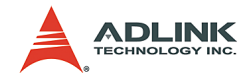

| _  |  |   |    |  |
|----|--|---|----|--|
| 9  |  |   | 1  |  |
| 10 |  |   | 2  |  |
| 10 |  | Ц | ∐2 |  |

| PIN | Function                 | PIN | Function           |
|-----|--------------------------|-----|--------------------|
| 1   | IN0 (External interrupt) | 2   | GND                |
| 3   | OUT0                     | 4   | Software Trigger 0 |
| 5   | IN1 (External interrupt) | 6   | Software Trigger 1 |
| 7   | OUT1                     | 8   | +5V                |
| 9   | GND                      | 10  |                    |

| Table | 2-6: | GPIO | (CN8) |
|-------|------|------|-------|
|-------|------|------|-------|

| 9  |  | 1 |  |
|----|--|---|--|
| 10 |  | 2 |  |

| PIN | Function                 | PIN | Function           |
|-----|--------------------------|-----|--------------------|
| 1   | IN2 (External interrupt) | 2   | GND                |
| 3   | OUT0                     | 4   | Software Trigger 2 |
| 5   | IN3 (External interrupt) | 6   | Software Trigger 3 |
| 7   | OUT1                     | 8   | +5V                |
| 9   | GND                      | 10  |                    |

Table 2-7: GPIO (CN9)

|     | PIN | Function     |
|-----|-----|--------------|
|     | 1   | System reset |
| 2 1 | 2   | GND          |
| JP  |     |              |

Table 2-8: Watchdog Timer

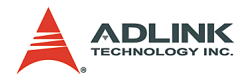

## 2.1.2 RTV-24 Specifications

### Video Input

- Four composite video color digitizers
- ▶ Video input interface: Four composite BNC connectors
- Coaxial cable suggested

#### **Channel Extension**

- Expandable to up to 16 channels
- ► Channel extension interface:
  - 10-pin ribbon cable to on-board 10-pin header connector for channel extension, each header adds 4 video inputs channels
  - ▷ Three 10-pin header connectors on-board

### General Purpose I/O Lines

- All I/Os are TTL compatible and support 4 inputs, 4 outputs, and 4 soft trigger lines
- ► GPIO interface:
  - ▷ Two 10-pin header connectors on-board
  - The I/O lines are internally pulled up and have the following characteristics:

| Voltage                      | MIN  | MAX   |
|------------------------------|------|-------|
| Input high voltage (5µA)     | 2.0V | 5.25V |
| Input low voltage (-5µA)     | 0.0V | 0.80V |
| Output high voltage (-1.0mA) | 5.0V | -     |
| Output low voltage (100.0mA) | -    | 0.5V  |

#### Table 2-9: GPIO Characteristics

- ► Watch Dog Timer
- For monitoring applications and will reset the PC after a programmable inactivity time-out.
- ▶ Interface: 2-pin header

#### 4-channel software trigger output

► 4-channels programmable trigger scale (60µs – 16ms)

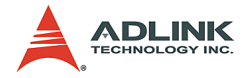

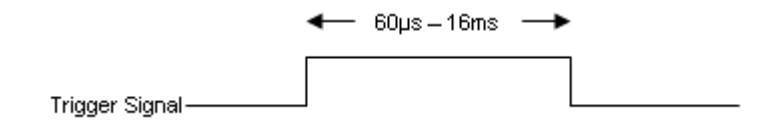

#### Figure 2-2: Trigger Signal Waveform

#### User EEPROM

► Includes 1kbit available EEPROM

#### **Form Factor**

▶ 32-bit, 33/66MHz PCI half-size board

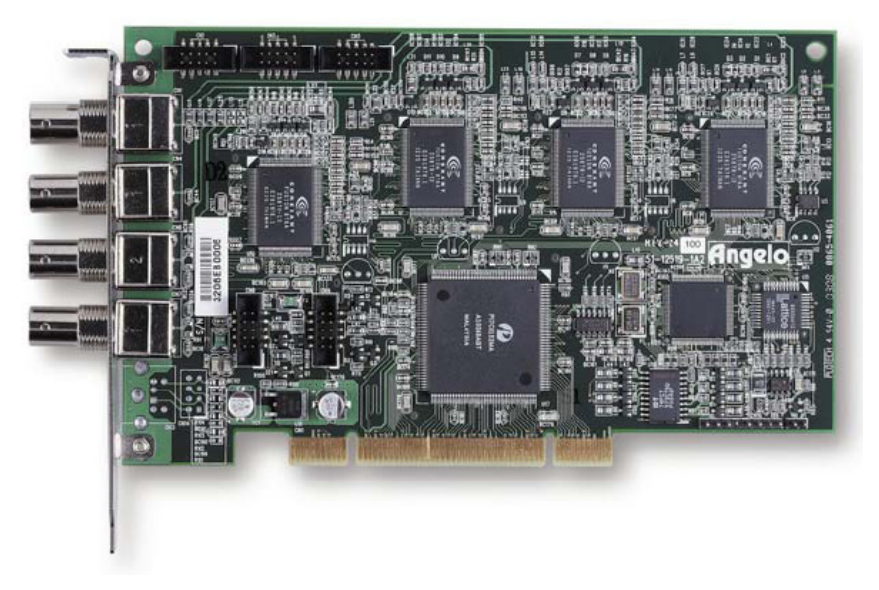

#### Figure 2-3: RTV-24 Appearance

### **RTV-24 Standard Accessories**

- ► Watchdog reset cable
- ► GPIO bracket
- User Manual
- All in One CD

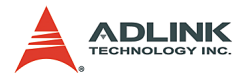

## **RTV-24 Connectors & Pin Definitions**

| Connector | Definition      |
|-----------|-----------------|
| Ō         | Video IN – CH 0 |
| Ō         | Video IN – CH 1 |
| Ō         | Video IN – CH 2 |
| Ō         | Video IN – CH 3 |

Table 2-10: RTV Video Inputs

| 9  |  | 1        |
|----|--|----------|
| 10 |  | <b>2</b> |
|    |  |          |

| PIN | Function     | PIN | Function     |
|-----|--------------|-----|--------------|
| 1   | GND          | 2   | CH4 video in |
| 3   | CH5 video in | 4   | GND          |
| 5   | GND          | 6   | CH6 video in |
| 7   | CH7 video in | 8   | GND          |
| 9   | GND          | 10  | GND          |

Table 2-11: Channel Extension Video Input (CN2)

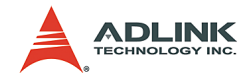

| 9  |  | 1 |   |
|----|--|---|---|
| 10 |  | 2 |   |
|    |  |   | l |

| PIN | Function      | PIN | Function      |
|-----|---------------|-----|---------------|
| 1   | GND           | 2   | CH8 video in  |
| 3   | CH9 video in  | 4   | GND           |
| 5   | GND           | 6   | CH10 video in |
| 7   | CH11 video in | 8   | GND           |
| 9   | GND           | 10  | GND           |

Table 2-12: Channel Extension Video Input (CN3)

| _  |  |  |   |  |
|----|--|--|---|--|
| 9  |  |  | 1 |  |
| 10 |  |  | 2 |  |

| PIN | Function      | PIN | Function      |
|-----|---------------|-----|---------------|
| 1   | GND           | 2   | CH12 video in |
| 3   | CH13 video in | 4   | GND           |
| 5   | GND           | 6   | CH14 video in |
| 7   | CH15 video in | 8   | GND           |
| 9   | GND           | 10  | GND           |

Table 2-13: Channel Extension Video Input (CN5)

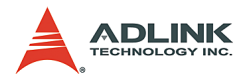

| 9  |  | 1 |  |
|----|--|---|--|
| 10 |  | 2 |  |
|    |  |   |  |

| PIN | Function                 | PIN | Function           |
|-----|--------------------------|-----|--------------------|
| 1   | IN0 (External interrupt) | 2   | GND                |
| 3   | OUT0                     | 4   | Software Trigger 0 |
| 5   | IN1 (External interrupt) | 6   | Software Trigger 1 |
| 7   | OUT1                     | 8   | +5V                |
| 9   | GND                      | 10  |                    |

| 9  |  | 1 |  |
|----|--|---|--|
| 10 |  | 2 |  |

| PIN | Function                 | PIN | Function           |
|-----|--------------------------|-----|--------------------|
| 1   | IN2 (External interrupt) | 2   | GND                |
| 3   | OUT0                     | 4   | Software Trigger 2 |
| 5   | IN3 (External interrupt) | 6   | Software Trigger 3 |
| 7   | OUT1                     | 8   | +5V                |
| 9   | GND                      | 10  |                    |

Table 2-15: GPIO (CN9)

|                           | PIN | Function     |
|---------------------------|-----|--------------|
|                           | 1   | System reset |
| 2 1<br>$\bigcirc \square$ | 2   | GND          |
| JP                        |     |              |

Table 2-16: Watchdog Timer

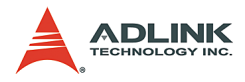

## 2.1.3 RTV-E4 Extension board (Optional)

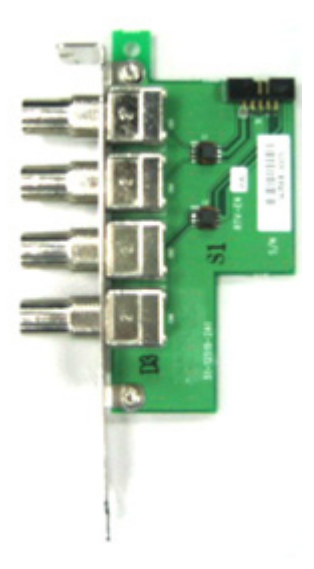

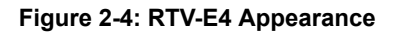

## **RTV-E4 Connectors & Pin Definitions**

|   | 9 |  | 1 |  |
|---|---|--|---|--|
| 1 | 0 |  | 2 |  |

| PIN | Function     | PIN | Function     |
|-----|--------------|-----|--------------|
| 1   | GND          | 2   | CH4 video in |
| 3   | CH5 video in | 4   | GND          |
| 5   | GND          | 6   | CH6 video in |
| 7   | CH7 video in | 8   | GND          |
| 9   | GND          | 10  | GND          |

Table 2-17: Channel Extension Video Input (CN11)

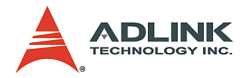

## 2.1.4 RTV-I4 Isolation GPIO board (Optional)

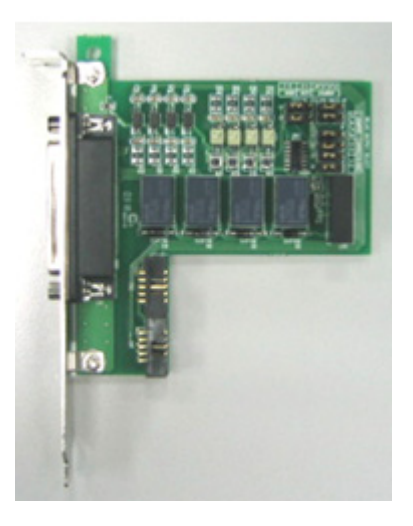

Figure 2-5: RTV-I4 Appearance

#### **RTV-I4 Connectors & Pin Definitions**

#### Relay output signal select:

- ▶ Relay output types: Normal open or Normal closed
- ▶ Signal names: RY1, RY2, RY3, RY4
- ▶ Jumper addresses J5, J6, J7, J8
- ▶ Type select: Normal open: 2-3, Normal close: 1-2

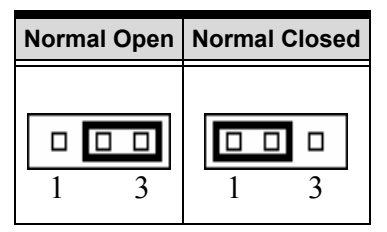

| Table | 2-18: | Relay | Jumper | Settings |
|-------|-------|-------|--------|----------|
|-------|-------|-------|--------|----------|

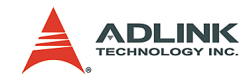

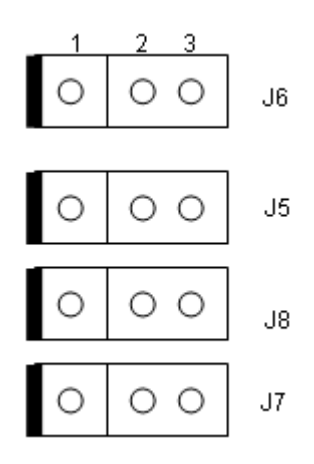

#### Figure 2-6: Relay Address Jumpers

#### Relay I/O voltage requirements

- ► Input:+5V to +24V
- Output:AC: 0.5A/125V, DC: 1A/30V or 0.3A/100V

#### STRG output signal select:

- ▶ STRG output signal types: Active high or Active low
- Signal names: STRG\_OUT1, STRG\_OUT2, STRG\_OUT3, STRG\_OUT4
- ▶ Jumper addresses: J1, J2, J3, J4
- ► Trigger output voltage: 0V to +5V
- ► Type select: Active high =>2-3, Active low =>1-2

| Active High |   | Activ | e Low |
|-------------|---|-------|-------|
| 1           | 3 | 1     |       |

Table 2-19: STRG Jumper Settings

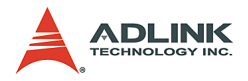

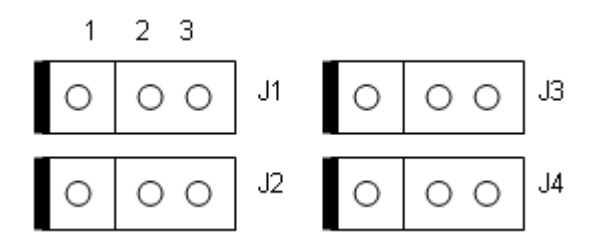

Figure 2-7: STRG Address Jumpers

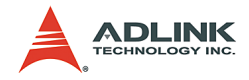

#### **2R10P Input Pin Header Definitions**

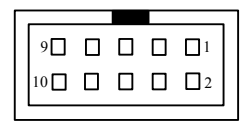

| PIN | Function      | PIN | Function          |
|-----|---------------|-----|-------------------|
| 1   | GPIO Input 1  | 2   | GND               |
| 3   | GPIO Output 1 | 4   | PORT1 STRG Output |
| 5   | GPIO Input 2  | 6   | PORT2 STRG Output |
| 7   | GPIO Output 2 | 8   | VCC               |
| 9   | GND           | 10  |                   |

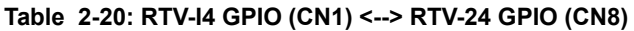

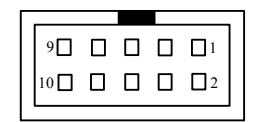

| PIN | Function      | PIN | Function          |
|-----|---------------|-----|-------------------|
| 1   | GPIO Input 3  | 2   | GND               |
| 3   | GPIO Output 3 | 4   | PORT3 STRG Output |
| 5   | GPIO Input 4  | 6   | PORT4 STRG Output |
| 7   | GPIO Output 4 | 8   | VCC               |
| 9   | GND           | 10  |                   |

Table 2-21: RTV-I4 GPIO (CN2) <--> RTV-24 GPIO (CN9)

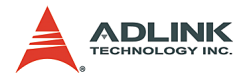

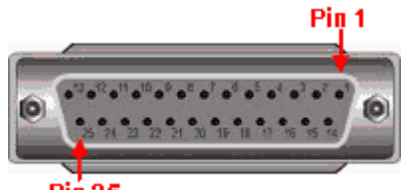

Piń 25

| PIN | Signal  | PIN | Signal    |
|-----|---------|-----|-----------|
| 1   | DI1     | 14  | RY3_COM   |
| 2   | DI1_COM | 15  | RY4       |
| 3   | DI2     | 16  | RY4_COM   |
| 4   | DI2_COM | 17  | STRG_OUT1 |
| 5   | DI3     | 18  | STRG_OUT2 |
| 6   | DI3_COM | 19  | STRG_OUT3 |
| 7   | DI4     | 20  | STRG_OUT4 |
| 8   | DI4_COM | 21  | STRG_GND  |
| 9   | RY1     | 22  | STRG_GNG  |
| 10  | RY1_COM | 23  | NC        |
| 11  | RY2     | 24  | NC        |
| 12  | RY2_COM | 25  | NC        |
| 13  | RY3     | 26  |           |

Table 2-22: D-sub 25-pin Connector

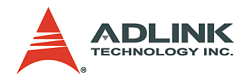

## 2.2 cRTV series

### 2.2.1 cRTV-24 Specifications

#### **Video Input**

- ► Four composite video color digitizers
- ▶ Video input interface: Four composite BNC connectors
- Channel status report LED
- ► Coaxial cable recommended

#### **Channel Extension**

- ▶ Expandable to up to 8 channels
- ► Channel extension interface
  - 10-pin ribbon cable to on-board 10-pin header connector for channel extension, each header adds 4 video inputs channels

#### User EEPROM

► Includes 1kbit usable EEPROM

#### **Form Factor**

▶ 32/64bit, 33/66MHz, 3U Compact PCI board

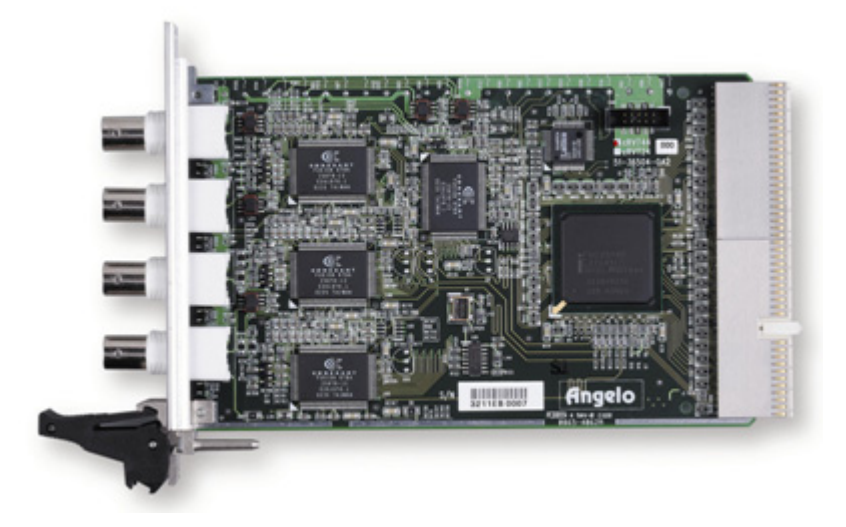

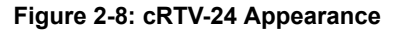

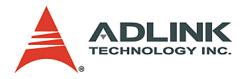

### cRTV-24 Standard Accessories

- User Manual
- ► All in One CD

| Connector | Definition          |
|-----------|---------------------|
| Ō         | CH0 (Channel 0 BNC) |
| o         | CH1 (Channel 1 BNC) |
| Ō         | CH2 (Channel 2 BNC) |
| o         | CH3 (Channel 3 BNC) |

Table 2-23: cRTV Video Inputs

| 9  |  | 1 |          |
|----|--|---|----------|
| 10 |  | 2 |          |
|    |  |   | <u> </u> |

| PIN | Function     | PIN | Function     |
|-----|--------------|-----|--------------|
| 1   | GND          | 2   | CH4 video in |
| 3   | CH5 video in | 4   | GND          |

Table 2-24: Channel Extension Video Input (CN8)

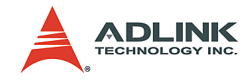

| 90 |  | 1 |  |
|----|--|---|--|
| 10 |  | 2 |  |
|    |  |   |  |

| PIN | Function     | PIN | Function     |
|-----|--------------|-----|--------------|
| 5   | GND          | 6   | CH6 video in |
| 7   | CH7 video in | 8   | GND          |
| 9   | GND          | 10  | GND          |

| Table | 2-24: | Channel | Extension | Video | Input | (CN8) |
|-------|-------|---------|-----------|-------|-------|-------|
|-------|-------|---------|-----------|-------|-------|-------|

## 2.2.2 cRTV-44 Specifications

#### **Video Input**

- ► Four composite video color digitizers
- ▶ Video input interface: Four composite BNC connectors
- Channel status report LED
- ► Coaxial cable recommended

#### **General Purpose I/O Lines**

- All I/O lines are TTL compatible with 4 input, 4 output, and 4 soft trigger lines.
- ► GPIO interface:
  - ▷ Two 10-pin header connectors on-board
  - ▷ The I/O lines are internally pulled up and have the following characteristics:

| Voltage                      | MIN  | MAX   |
|------------------------------|------|-------|
| Input high voltage (20µA)    | 2.0V | 5.25V |
| Input low voltage (-0.2µA)   | 0.0V | 0.80V |
| Output high voltage (-1.0mA) | 5.0V | -     |
| Output low voltage (100.0mA) | -    | 0.5V  |

Table 2-25: GPIO Characteristics

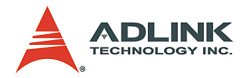

#### **Channel Extension**

- ► Expandable to up to 8 channels
- Channel extend interface
  - 10-pin ribbon cable to on-board 10-pin header connector for channel extension, each header adds 4 video inputs channels.

#### User EEPROM

Includes 1kbit usable EEPROM

#### Form Factor

▶ 32/64bit, 33/66MHz, 6U Compact PCI board

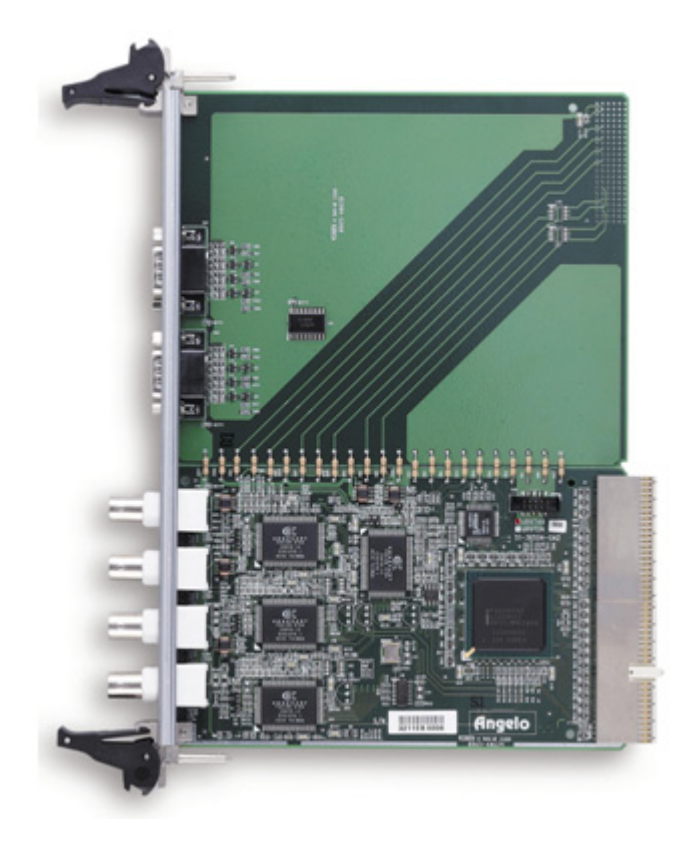

Figure 2-9: cRTV-44 Appearance
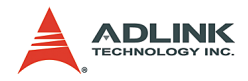

#### cRTV-44 Standard Accessories

- User Manual
- ► All in One CD

| Connector | Definition          |
|-----------|---------------------|
| Ō         | CH0 (Channel 0 BNC) |
| Ō         | CH1 (Channel 1 BNC) |
| Ō         | CH2 (Channel 2 BNC) |
| Ō         | CH3 (Channel 3 BNC) |

Table 2-26: cRTV Video Inputs

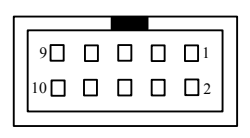

| PIN | Function     | PIN | Function     |
|-----|--------------|-----|--------------|
| 1   | GND          | 2   | CH4 video in |
| 3   | CH5 video in | 4   | GND          |
| 5   | GND          | 6   | CH6 video in |
| 7   | CH7 video in | 8   | GND          |

Table 2-27: Channel Extension Video Input (CN8)

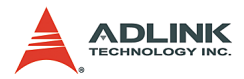

| 9  |  | 1  |  |
|----|--|----|--|
| 10 |  | □2 |  |
|    |  |    |  |

| PIN | Function | PIN | Function |
|-----|----------|-----|----------|
| 9   | GND      | 10  | GND      |

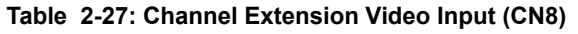

#### GPIO 0

- ▶ Pins IN0 and OUT0 are used by channel 0
- ▶ Pins IN1 and OUT1 are used by channel 1

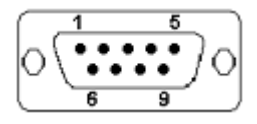

| PIN | Function                 | PIN | Function |
|-----|--------------------------|-----|----------|
| 1   | IN0 (External interrupt) | 6   | GND      |
| 2   | OUT0                     | 7   | GND      |
| 3   | IN1 (External interrupt) | 8   | GND      |
| 4   | OUT1                     | 9   | +5V      |
| 5   | GND                      |     |          |

#### Table 2-28: GPIO 0 Pinout

#### **GPIO 1**

- ▶ Pins IN2 and OUT2 are for channel 2
- ▶ Pins IN3 and OUT3 are for channel 3

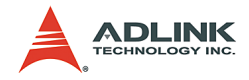

|    | 1  | 5   |    |
|----|----|-----|----|
| ЬC | •• | ••• | 7시 |
| Pλ | •• | ••  | ЛЧ |
|    | 6  | 9   |    |

| PIN | Function                 | PIN | Function |
|-----|--------------------------|-----|----------|
| 1   | IN2 (External interrupt) | 6   | GND      |
| 2   | OUT2                     | 7   | GND      |
| 3   | IN3 (External interrupt) | 8   | GND      |
| 4   | OUT3                     | 9   | +5V      |
| 5   | GND                      |     |          |

Table 2-29: GPIO 1 Pinout

# 2.3 PMC-RTV series

# 2.3.1 PMC-RTV21 Specifications

#### Video Input

- ► Four composite video color digitizers
- ▶ Video input interface: DB-9 female connectors
- ► Coaxial cable recommended

## General Purpose I/O Lines

- ▶ The I/O lines are TTL compatible with 1 input and 1 output
- GPIO interface:
  - ▷ One DB-9 male connector
  - The I/O lines are internally pulled up and have the following characteristics:

| Voltage                   | MIN  | MAX   |
|---------------------------|------|-------|
| Input high voltage (20µA) | 2.0V | 5.25V |

#### Table 2-30: GPIO Characteristics

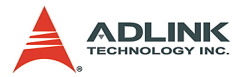

| Voltage                      | MIN  | MAX   |
|------------------------------|------|-------|
| Input low voltage (-0.2µA)   | 0.0V | 0.80V |
| Output high voltage (-1.0mA) | 5.0V | -     |
| Output low voltage (100.0mA) | -    | 0.5V  |

Table 2-30: GPIO Characteristics

## User EEPROM

► Includes 1kbit available EEPROM

## **Form Factor**

▶ 32bit/33MHz PMC socket board

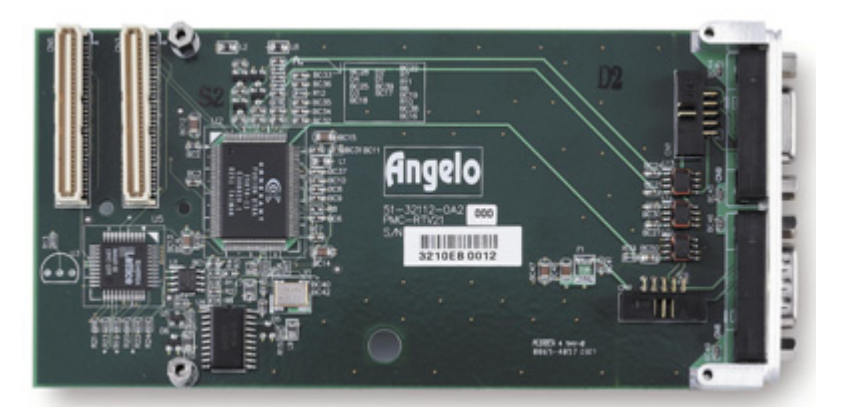

Figure 2-10: PMC-RTV21 Appearance

## **PMC-RTV21 Standard Accessories**

- User Manual
- ► All in One CD

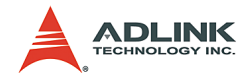

## PMC-RTV21 Connectors & Pin Definition

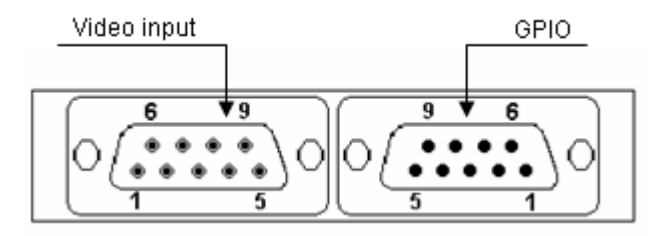

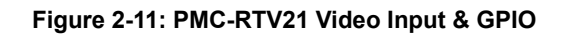

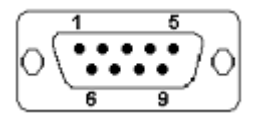

| PIN | Function     | PIN | Function     |
|-----|--------------|-----|--------------|
| 1   | GND          | 6   | CH0 Video In |
| 2   | CH1 Video In | 7   | GND          |
| 3   | GND          | 8   | CH2 Video In |
| 4   | CH3 Video In | 9   | GND          |
| 5   |              |     |              |

Table 2-31: Video Input

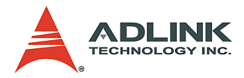

|           | 1  | 5   |     |
|-----------|----|-----|-----|
| ЪС        | •• | ••• | 2~  |
| P         | •• | ••  | / 9 |
| $\square$ | 6  | 9   |     |

| PIN | Function                 | PIN | Function |
|-----|--------------------------|-----|----------|
| 1   | IN0 (External interrupt) | 6   | GND      |
| 2   | OUT0                     | 7   | GND      |
| 3   |                          | 8   | GND      |
| 4   |                          | 9   | +5V      |
| 5   | GND                      |     |          |

Table 2-32: GPIO Pinout

# 2.3.2 PMC-RTV21G Specifications

## Video Input

- ► Four composite video color digitizers
- ► Video input interface: 10-pin header connectors
- ► Coaxial cable recommended

## **General Purpose I/O Lines**

- ▶ The I/O lines are TTL compatible with 1 input and 1 output
- GPIO interface:
  - ▷ One 10-pin header connector
  - ▷ The I/O lines are internally pulled up and have the following characteristics:

| Voltage                      | MIN  | MAX   |
|------------------------------|------|-------|
| Input high voltage (20µA)    | 2.0V | 5.25V |
| Input low voltage (-0.2mA)   | 0.0V | 0.80V |
| Output high voltage (-1.0mA) | 5.0V | -     |

Table 2-33: GPIO Characteristics

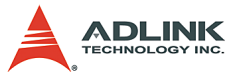

| Voltage                      | MIN | MAX  |
|------------------------------|-----|------|
| Output low voltage (100.0mA) | -   | 0.5V |

Table 2-33: GPIO Characteristics

#### User EEPROM

► Includes 1kbit available EEPROM

#### **Form Factor**

▶ 32bit/33MHz PMC socket board

PMC-RTV21G Connectors & Pin Definition

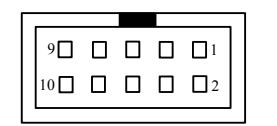

| PIN | Function     | PIN | Function     |
|-----|--------------|-----|--------------|
| 1   | GND          | 2   | CH0 Video In |
| 3   | CH1 Video In | 4   | GND          |
| 5   | GND          | 6   | CH2 Video In |
| 7   | CH3 Video In | 8   | GND          |
| 9   | GND          | 10  | GND          |

Table 2-34: Video Input

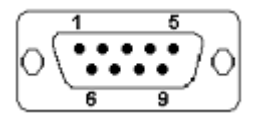

| PIN | Function                 | PIN | Function |
|-----|--------------------------|-----|----------|
| 1   | IN0 (External interrupt) | 2   | GND      |

Table 2-35: GPIO Pinout

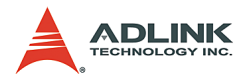

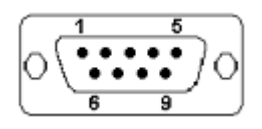

| PIN | Function | PIN | Function |
|-----|----------|-----|----------|
| 3   | OUT0     | 4   |          |
| 5   |          | 6   | GND      |
| 7   |          | 8   | +5V      |
| 9   | GND      | 10  |          |

| Table | 2-35: | <b>GPIO</b> | Pinout |
|-------|-------|-------------|--------|
|-------|-------|-------------|--------|

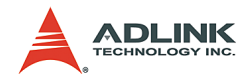

# 3 Installation Guide

# 3.1 Hardware Installation

# 3.1.1 RTV Series

Use the following steps to install the RTV series board on the PCI bus:

- 1. Remove the computer cover using the instructions from the computer manual.
- Check that there is an empty PCI (32-bit) slot t accommodate the board. If there is not an empty slot, remove a PCI board from the computer to make room for the RTV-24 board and take note of the chosen slot number.
- 3. Remove the blank metal plate located at the back of the selected slot (if any). Keep the removed screw to fasten the RTV-24 board after installation.
- Carefully position the RTV-24 in the selected PCI slot as illustrated below. If using a tower computer, orient the board to suit the board slots.

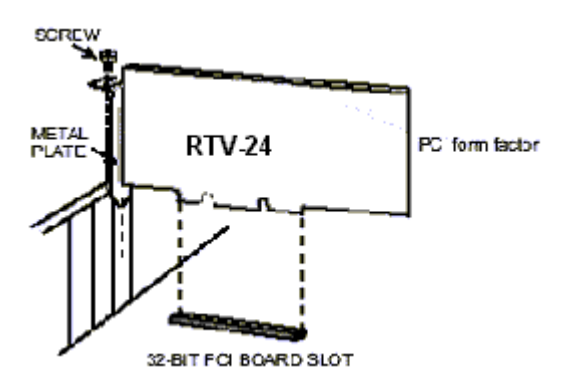

Figure 3-1: RTV-24 Installation

5. Once perfectly aligned with an empty slot, press the board firmly but carefully into the connector.

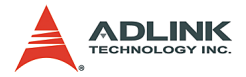

- 6. Anchor the board by replacing the screw.
- 7. Connect your video sources for image acquisition tests. For details, refer to the 'ViewCreator Utility."
- 8. Turn on the computer. In some cases, when the computer boots up, the "Plug and Play" feature of Windows will detect the new PCI card 8 times (4 videos and 4 audios) and you will require drivers. For details, see the "Installation Guide."

## 3.1.2 cRTV Series

Use the following steps to install the cRTV series board onto the Compact PCI bus:

- 1. Remove the computer cover using the instructions from the computer manual.
- Check that there is an empty cPCI (32-bit/64-bit) slot to accommodate the board. If is not an empty slot, remove a cPCI board to make room for the cRTV-24 (3U) / cRTV-44 (6U) board and take note of the chosen slot number.
- Remove the blank metal plate located at the front of the selected slot (if present). Keep the removed screw to fasten the cRTV-24 (3U) / cRTV-44 (6U) board.
- 4. Carefully position the cRTV-24 or cRTV-44 in the selected cPCI slot as illustrated below.

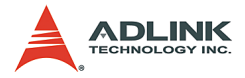

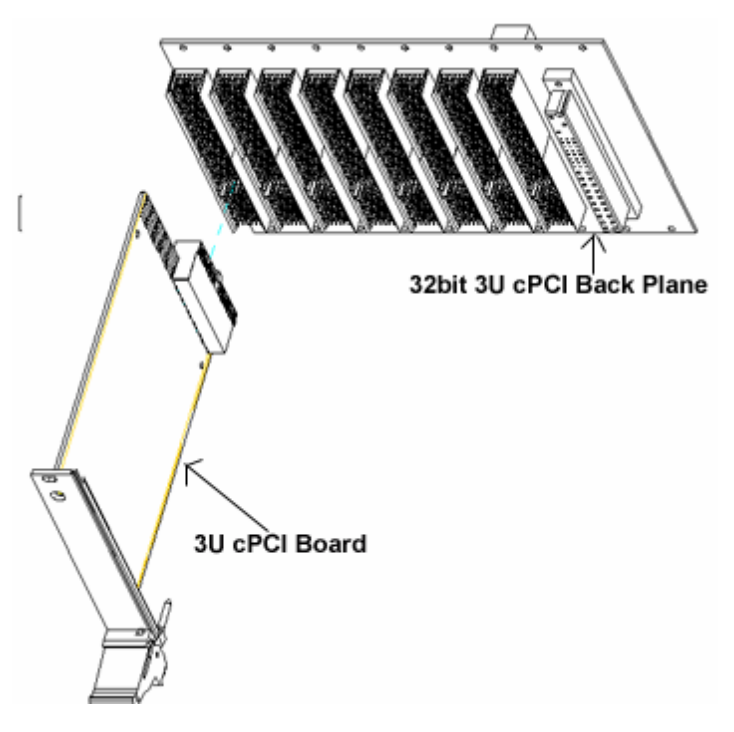

Figure 3-2: cRTV-24 (3U cPCI)

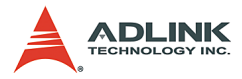

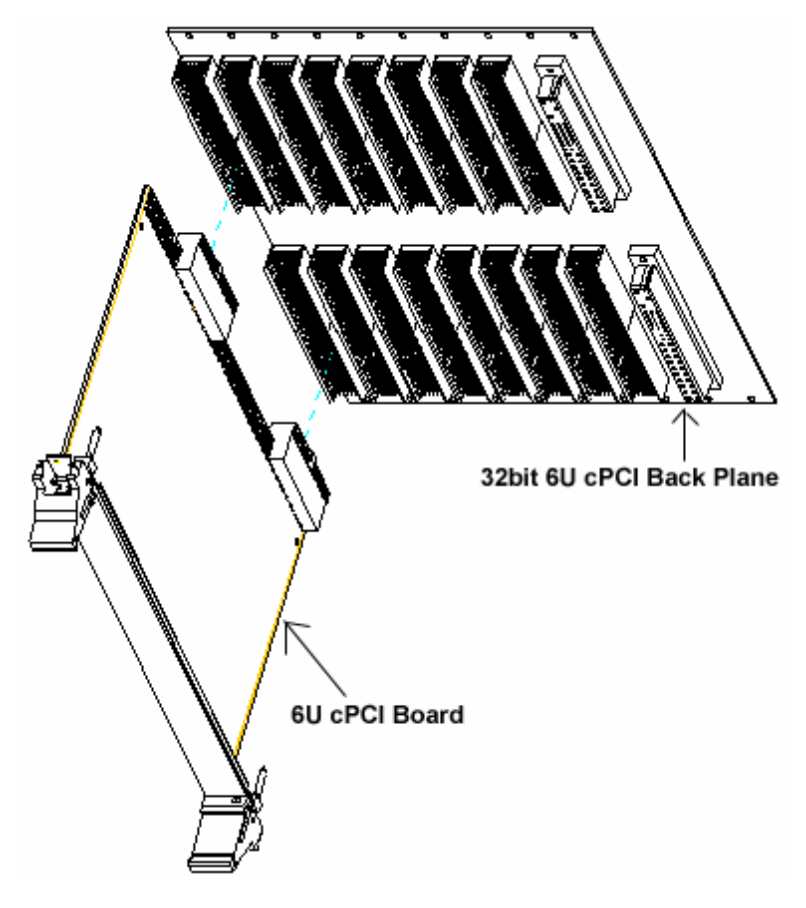

Figure 3-3: cRTV-44 (6U cPCI)

- 5. Carefully slide the cRTV-24 (3U)/cRTV-44 (6U) along the guide of the chosen slot to the backplane and push the board firmly but carefully into the connector, Lock the board in place by pushing the release lever outwards.
- 6. 6. Anchor the board by replacing the screw.
- 7. 7.Connect the video sources for image acquisition tests. For details, refer to the 'ViewCreator Utility."

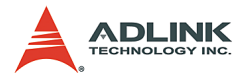

8. 8.Turn on the computer. In some cases, when the computer boots up, the "Plug and Play" feature of Windows will detect the new PCI card 8 times (4 videos and 4 audios) and you will require drivers. For details, see the "Installation Guide."

## 3.1.3 PMC-RTV Series

The PMC socket may be integrated with the cPCI CPU board or as a standalone system board for an embedded system. Use the following steps to install the PMC-RTV series board onto the PMC socket:

- 1. Remove the computer cover using the instructions from the computer manual.
- Check that there is an empty PMC (32-bit) socket to accommodate the board. If there is not an empty slot, remove a PMC board from your computer to make room.
- 3. Carefully position PMC-RTV21 onto the PMC socket.
- 4. Once perfectly aligned with an empty PMC socket, press the board firmly but carefully into the connector.
- 5. Connect the video sources for image acquisition tests. For details, refer to the 'ViewCreator Utility."
- 6. Turn on the computer. In some cases, when the computer boots up, the "Plug and Play" feature of Windows will detect the new PCI card 8 times (1 video and 1 audio) and you will require drivers. For details, see the "Installation Guide."

## 3.1.4 RTV-E4 Extension board (Optional)

1.For main board installation, please refer to 'RTV series'.

2.Each RTV-E4 will attach one signal cable for connect with RTV-24 as below

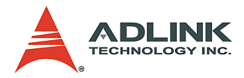

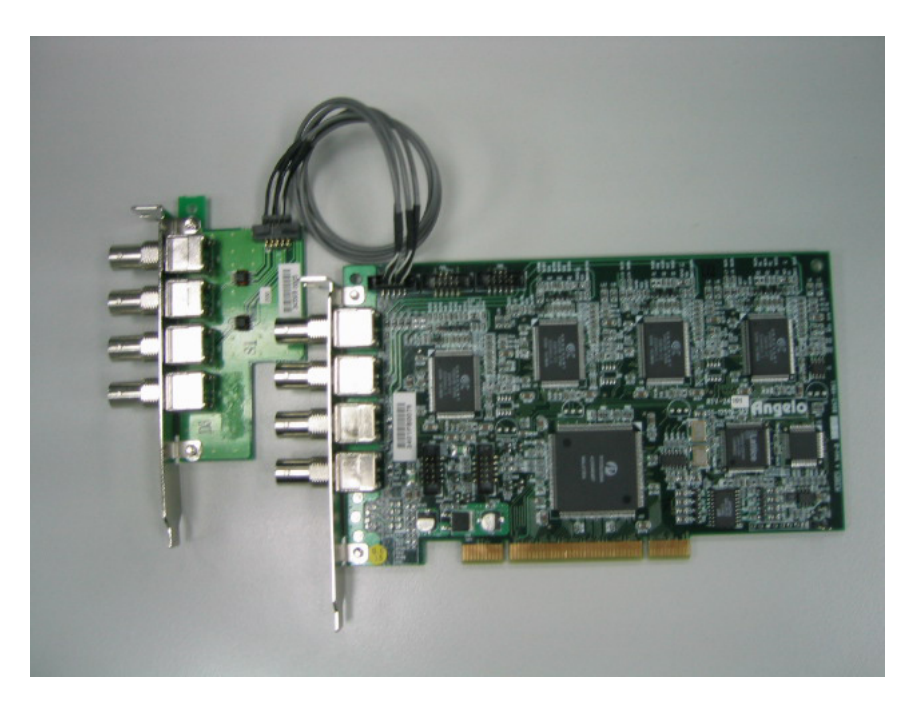

Figure 3-4: RTV-E4 Attachment

# 3.1.5 RTV-I4 Extension board (Optional)

1.For main board installation, please refer to 'RTV series'.

2.Each RTV-I4 will attach one signal cable for connect with RTV-24 as below

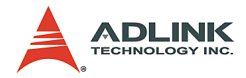

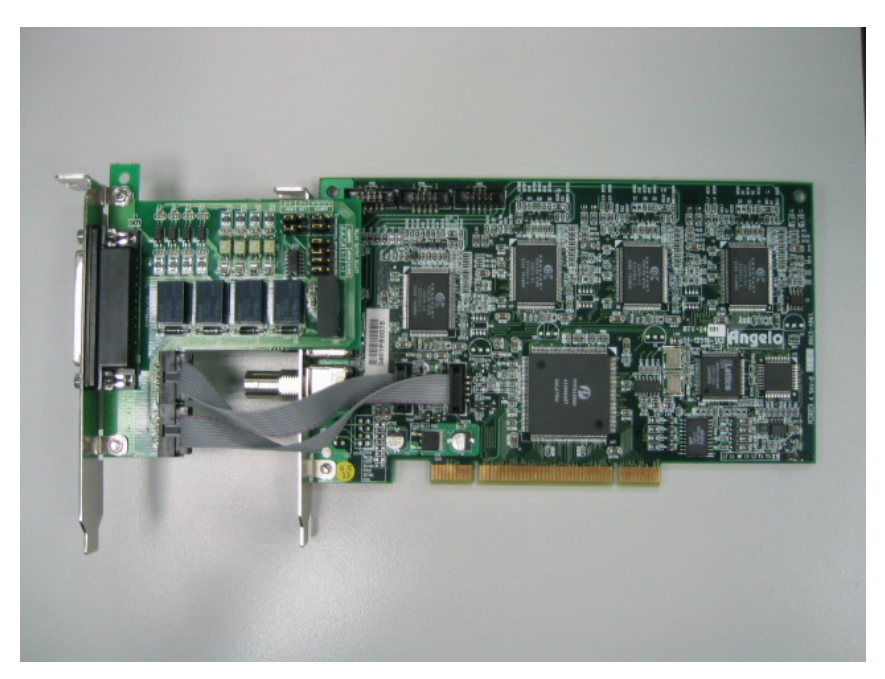

Figure 3-5: RTV-I4 Attachment

# 3.2 Driver Installation

## 3.2.1 WDM Driver Installation

- **Note**: Do not plug in any Angelo series frame graber before installing the software driver.
  - 1. Insert the Automation All-in-one CD to CD-ROM drive and click Driver Installation

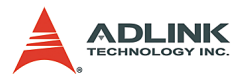

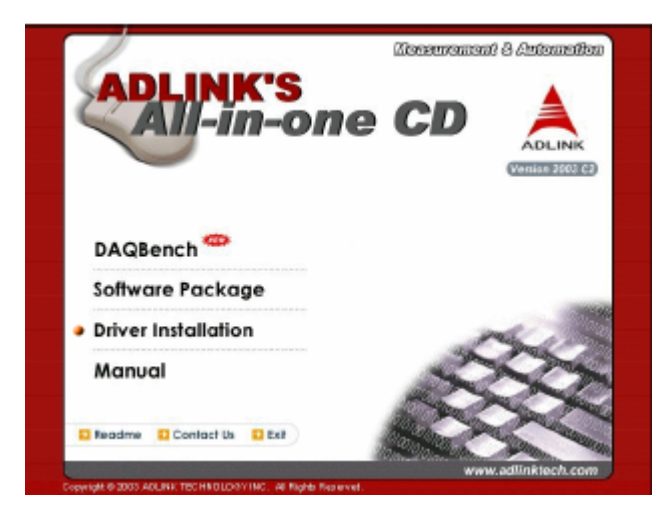

2. Select Vision

| felcome to visit our web: www | adlinktech.com             | Advance lechnologies; automate the |
|-------------------------------|----------------------------|------------------------------------|
| A                             |                            | - PA                               |
| DLINK                         |                            |                                    |
| Laboration and                |                            |                                    |
| sofwate rockage               | Driver Installation        |                                    |
| Driver Installation           | NuDAM                      | High Speed Link                    |
| Monual                        | Motion Control             | Serial Communication               |
| HOWE                          |                            |                                    |
|                               | <ul> <li>Vision</li> </ul> | GEME                               |
| EVI1                          |                            |                                    |

3. Click Angelo

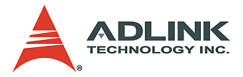

| Welcome to visit our webcwww | .adlinkteck.com            | Advance technologies: automate the work                                                                                                    |
|------------------------------|----------------------------|----------------------------------------------------------------------------------------------------|
| ADLINK                       |                            | - And - And |
| Settware Package             | Driver Installation :      | > Vision                                                                                                    |
| Driver Installation          | <ul> <li>Angelo</li> </ul> |                                                                                                    |
| Manual                       |                            |                                                                                                    |
| HOWE                         |                            |                                                                                                    |
| EXIT                         |                            |                                                                                                    |
|                              |                            | Oban                                                                                                    |

4. Select Windows Driver for Windows 98/NT/2000/XP.

| # Melcome to visit our web: www | adlinktech.com        | Advance lechnologies: automate the world. |
|---------------------------------|-----------------------|-------------------------------------------|
| ADLINK                          |                       |                                           |
| Software Package                | Driver Installation 2 | Vision >Angelo                            |
| Manual                          | * Windows Driver      |                                           |
| HOME                            | → Linux Driver        |                                           |
| EXIT                            |                       | Obert                                     |

5. The driver will begin installing.

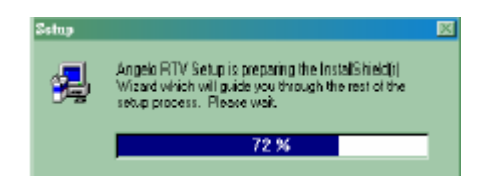

6. Click Next until driver install completely.

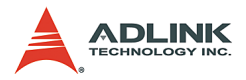

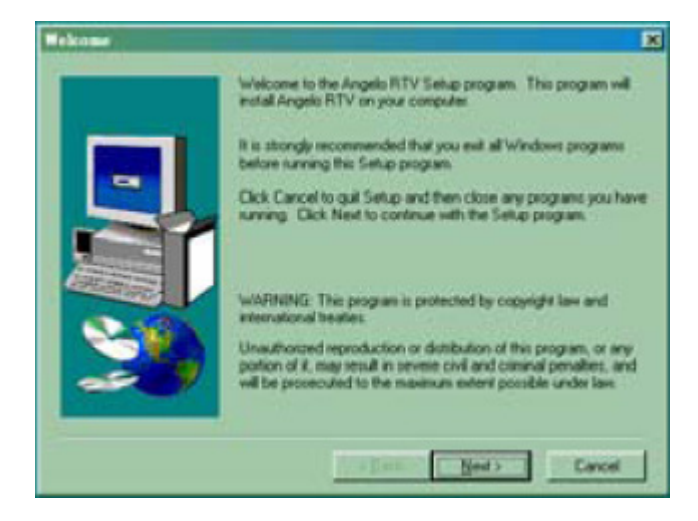

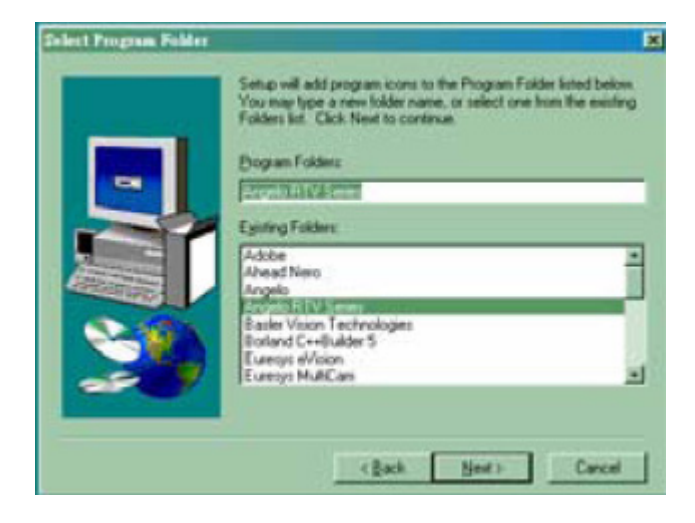

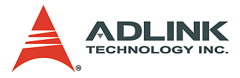

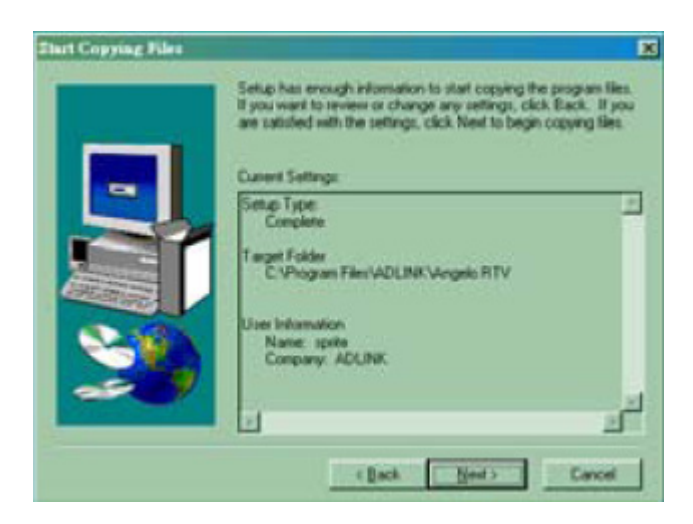

| Decompressing Files In C\Program Files\ADUNK\Angelo<br>angelo.h |  |
|-----------------------------------------------------------------|--|
| 44.%                                                            |  |
| Cancel                                                          |  |

7. Click Finish and restart system.

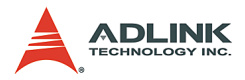

| Setup Complete |                                                                                    |
|----------------|------------------------------------------------------------------------------------|
|                | Setup has finished copying files to your computer.                                 |
|                | Before you can use the program, you must restart Windows or<br>your computer.      |
|                | [Ves. I want to restart my computer now]     No. I will restart my computer later. |
| 20             | Remove any doks from their drives, and then click Finish to<br>complete setup.     |
|                | Frish                                                                              |

8. The Found New Hardware Wizard window should appear after system restart.Click Next and follow the steps below to complete the new hardware wizard.

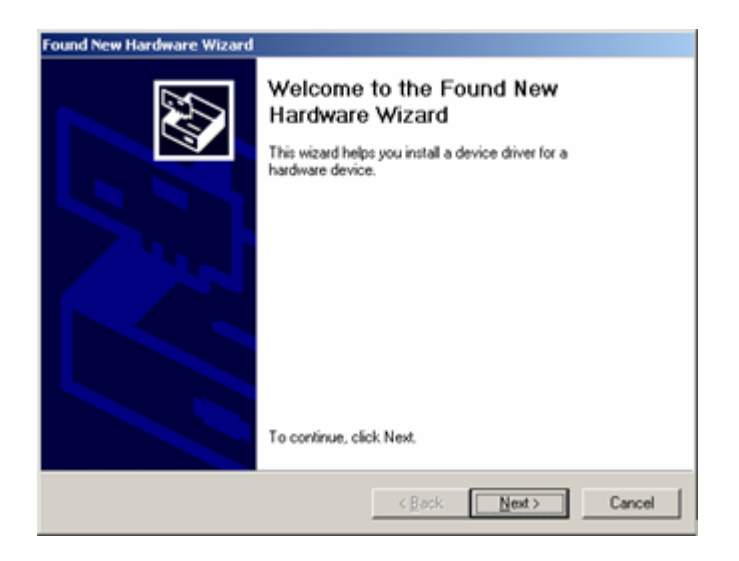

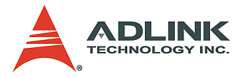

| Found New Hardware Wizard                                                                                                    |
|----------------------------------------------------------------------------------------------------|
| Install Hardware Device Drivers<br>A device driver is a software program that enables a hardware device to work with<br>an operating system. |
| This wizard will complete the installation for this device:                                                                                  |
| < <u>B</u> ack <u>N</u> ext> Cancel                                                                                                    |

9. Click Next.

| Found New Hardware Wizard                                                                                                    |  |  |  |  |
|----------------------------------------------------------------------------------------------------|--|--|--|--|
| Locate Driver Files<br>Where do you want Windows to search for driver files?                                                                                |  |  |  |  |
| Search for driver files for the following hardware device:                                                                                                  |  |  |  |  |
| BX878 Video Device                                                                                                    |  |  |  |  |
| The wizard searches for suitable drivers in its driver database on your computer and in<br>any of the following optional search locations that you specify. |  |  |  |  |
| To start the search, click Next. If you are searching on a floppy disk or CD-ROM drive,<br>insert the floppy disk or CD before clicking Next.               |  |  |  |  |
| Optional search locations:                                                                                                    |  |  |  |  |
| Floppy glisk drives                                                                                                    |  |  |  |  |
| CD-ROM drives                                                                                                    |  |  |  |  |
| Specify a location                                                                                                    |  |  |  |  |
| Microsoft Windows Update                                                                                                    |  |  |  |  |
| < <u>B</u> ack Nest> Cancel                                                                                                    |  |  |  |  |

10. Click Next.

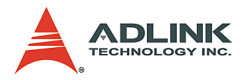

| Found New Hardware Wizard |                                                                                                    |  |  |
|---------------------------|----------------------------------------------------------------------------------------------------|--|--|
|                           | Completing the Found New<br>Hardware Wizard<br>St878 Video Device<br>Windows has finished installing the software for this device.<br>The hardware you installed will not work until you restart<br>your computer. |  |  |
|                           | To close this wizard, click Finish.                                                                                                    |  |  |
|                           | K Back Finish Cancel                                                                                                    |  |  |

- 11. Click Finish.
- 12.Another Found New Hardware Wizard window will appear when the wizard completes. Repeat steps 8-11 until all wizards finish.
- 13.Go to system control panel and check multimedia devices. There should be be four 'ADLINK Angelo Audio Device' and four 'ADLINK Angelo Video Device' as below.

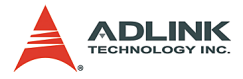

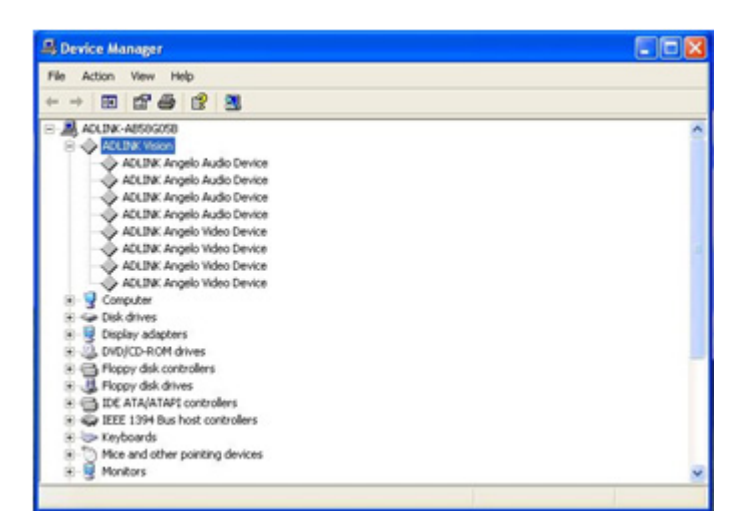

14.If you see a yellow question mark in front of the new driver name, you need to setup driver manually.

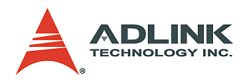

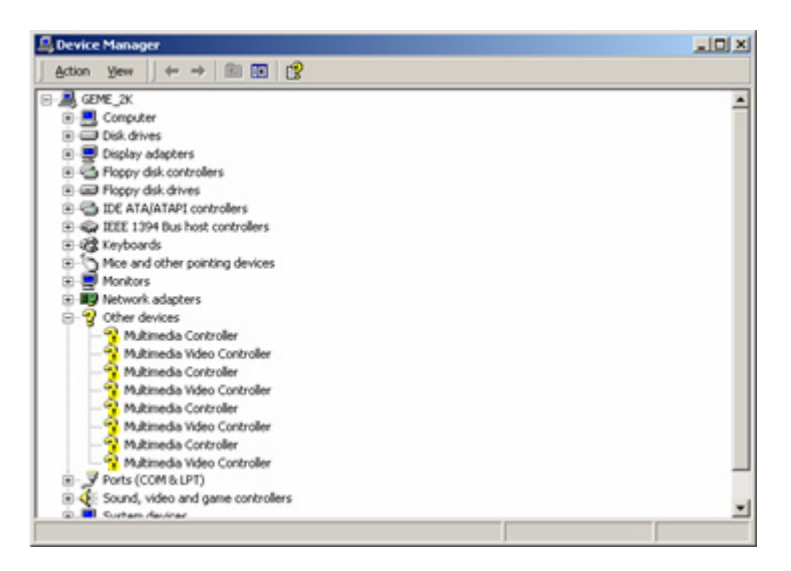

15. Right click on Multimedia Controller (which is a audio device), then select Properties from the popup menu. Follow the following steps to complete the driver reinstalling.

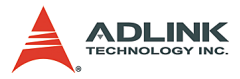

| imedia Controlle                                                                 | er Properties                                | <u>?</u> > |
|----------------------------------------------------------------------------------|----------------------------------------------|------------|
| meral Driver   Re                                                                | esources                                     |            |
| Nultimedia                                                                       | Controller                                   |            |
| Device typ                                                                       | e: Other devices                             |            |
| Manufactu                                                                        | zer: Unknown                                 |            |
| Location                                                                         | PCI Slot 4 (PCI bus 1, device 1, function 1) |            |
| This device is not                                                               | t configured correctly. (Code 1)             | I          |
| This device is not<br>To reinstall the dr                                        | t configured correctly. (Code 1)             | 1          |
| This device is not                                                               | t configured correctly. (Code 1)             | 1          |
| This device is not<br>To reinstall the dr                                        | t configured correctly. (Code 1)             | ]          |
| This device is not<br>To reinstall the de<br>evice usage:<br>Use this device (en | t configured correctly. (Code 1)             | ]          |

16.Click Reinstall Driver.

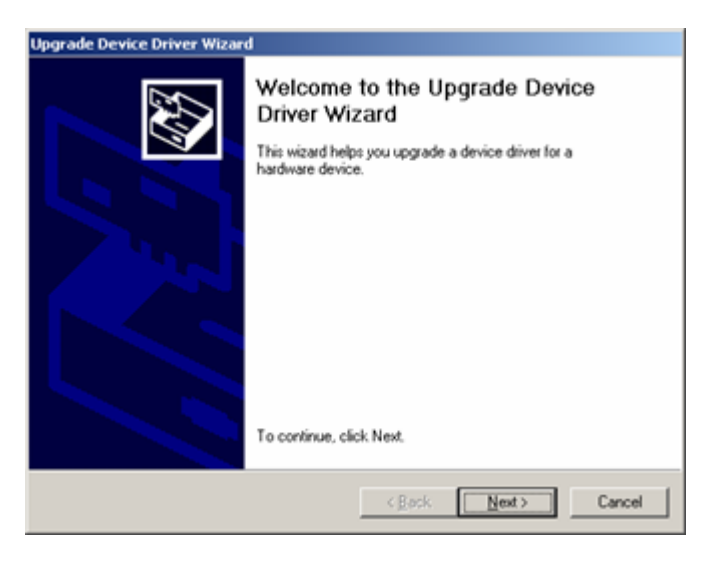

17. Click Next.

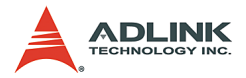

| Upgrade Device Driver Wizard                                                                                                    |  |  |  |
|----------------------------------------------------------------------------------------------------|--|--|--|
| Install Hardware Device Drivers<br>A device driver is a software program that enables a hardware device to work with<br>an operating system. |  |  |  |
| This wizard upgrades drivers for the following hardware device:                                                                              |  |  |  |
| Mutimedia Lonifolier                                                                                                    |  |  |  |
| Upgrading to a newer version of a device driver may add functionality to or improve the<br>performance of this device.                       |  |  |  |
| What do you want the wizard to do?                                                                                                    |  |  |  |
| <ul> <li>Search for a suitable driver for my device (recommended)</li> </ul>                                                                 |  |  |  |
| C Display a list of the known drivers for this device so that I can choose a specific driver                                                 |  |  |  |
| < <u>B</u> ack <u>N</u> ext > Cancel                                                                                                    |  |  |  |

## 18.Click Next.

| Jpgrade Device Driver Wizard                                                                                                    |
|----------------------------------------------------------------------------------------------------|
| Locate Driver Files<br>Where do you want Windows to search for driver files?                                                                                |
| Search for driver files for the following hardware device:                                                                                                  |
| 🚱 Multimedia Controller                                                                                                    |
| The wizard searches for suitable drivers in its driver database on your computer and in<br>any of the following optional search locations that you specify. |
| To start the search, click Next. If you are searching on a floppy disk or CD-ROM drive,<br>insert the floppy disk or CD before clicking Next.               |
| Optional search locations:                                                                                                    |
| Floppy gisk drives                                                                                                    |
| CD-ROM drives                                                                                                    |
| Specify a location                                                                                                    |
| Microsoft Windows Update                                                                                                    |
| < <u>Back</u> Next> Cancel                                                                                                    |

19. Check Specify a location and then click Next.

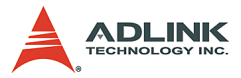

| Upgrade | Device Driver Wizard                                                                    |              |
|---------|-----------------------------------------------------------------------------------------|--------------|
| -       | Insert the manufacturer's installation disk into the drive selected, and then click OK. | OK<br>Cancel |
|         | Copy manufacturer's files from:<br>ram Files/ADLINK/Angelo RTV/Drivers/W/n2KXP 💌        | Browse       |

20.Input the location of driver installed in step 6, for example, 'C:\Program Files\ADLINK\Angelo.RTV\Drivers\Win2KXP'. Click OK.

| Upgrade Device Driver Wizard                                                                                                    |
|----------------------------------------------------------------------------------------------------|
| Driver Files Search Results<br>The wizard has finished searching for driver files for your hardware device.                                 |
| The wizard found a driver for the following device:                                                                                         |
| Multimedia Controller                                                                                                    |
| Windows found a driver that is a closer match for this device than your current driver.<br>To install the driver Windows found, click Next. |
| c:\program files\adink\angelo rtv\drivers\win2kup\bt878a.inf                                                                                |
|                                                                                                    |
|                                                                                                    |
| < <u>R</u> ack Cancel                                                                                                    |

#### 21.Click Next.

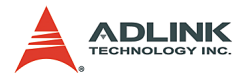

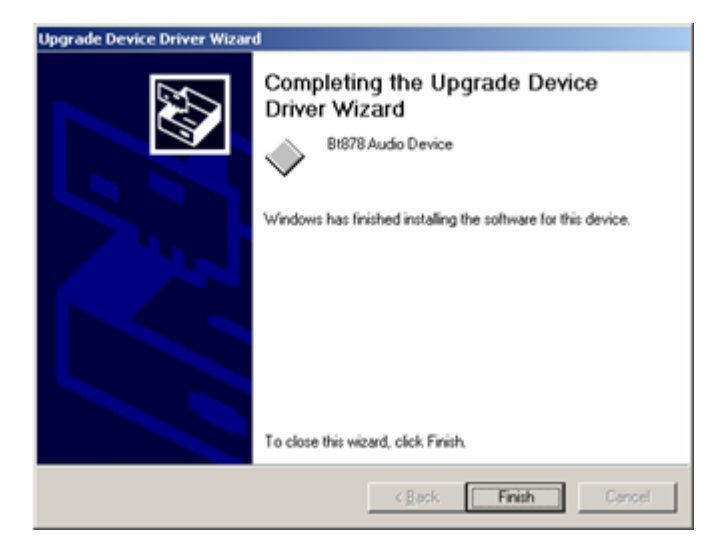

22.Click Finish to complete this wizard.

| DLINK A        | ngelo Audio Dev                  | ice Properties  |                           | <u> 위</u> × |  |
|----------------|----------------------------------|-----------------|---------------------------|-------------|--|
| General        | Driver   Resource                | es              |                           |             |  |
| $\diamond$     | ADLINK Angelo                    | Audio Device    |                           |             |  |
|                | Device type:                     | Other devices   |                           |             |  |
|                | Manufacturer:                    | ADLINK Tech     | nology Inc.               |             |  |
|                | Location                         | PCI Slot 4 (PCI | bus 1, device 1, function | 1)          |  |
| This<br>If you | This device is working properly. |                 |                           |             |  |
|                |                                  |                 | Iroubleshooter            |             |  |
| Device         | Device usage:                    |                 |                           |             |  |
| Use th         | is device (enable)               |                 |                           | •           |  |
|                |                                  |                 | Close                     | incel       |  |

23. This device should be working properly.

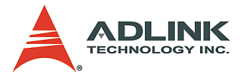

| 🚨 Device Manager                                                                                                    |    |
|----------------------------------------------------------------------------------------------------|----|
| Action Yew + → 📾 🖾 😭 🕄 🛃 😹 🗙                                                                                                    |    |
| S-B GENE_2X                                                                                                    | -  |
| B ADLINK Vision                                                                                                    |    |
| ADLINK Angelo Audio Device                                                                                                    |    |
| E Computer                                                                                                    |    |
|                                                                                                    |    |
| E B Display adapters                                                                                                    |    |
| E Gppy dsk controllers                                                                                                    |    |
| E - Ploppy dsk drives                                                                                                    |    |
| E G IDE ATA/ATAPI controlers                                                                                                    |    |
| EEEE 1394 Bus host controllers                                                                                                    |    |
| E - G Keyboards                                                                                                    |    |
| B Mice and other pointing devices                                                                                                    |    |
| 🗈 🚍 Monitors                                                                                                    |    |
| Image: Image: |    |
| Other devices                                                                                                    |    |
| - 3 Multimedia Video Controller                                                                                                    |    |
| - 😚 Multimedia Controller                                                                                                    |    |
| - 😚 Multimedia Video Controller                                                                                                    |    |
| - 😚 Multimedia Controller                                                                                                    |    |
| - 😚 Multimedia Video Controller                                                                                                    |    |
| - 😚 Multimedia Controller                                                                                                    |    |
| - 😚 Multimedia Video Controller                                                                                                    |    |
| Ports (COM & LPT)                                                                                                    |    |
| Sound, video and game controllers                                                                                                    | -1 |
| <ol> <li>Curtan Assiran</li> </ol>                                                                                                    |    |

- 24. And the yellow question mark will disappear.
- 25.Repeat steps 15-24 for each of the devices to complete manual installation.
- **Note:** If Windows prompts you to restart the computer, select No. Restart only after all devices have been installed.
  - 26.For Angelo PMC-RTV21, please select GEME at the Driver Installation menu and follow the installation steps above.

| 🔏 Welcome to visit our web: www.adlinktech.com |                         | Advance lechnologies: automate the world. |
|------------------------------------------------|-------------------------|-------------------------------------------|
| ADLINK                                         |                         |                                           |
| Software Package                               | Driver Installation > 0 | iense >PMC-RTV21                          |
| Driver Installation                            | PMC-RTV21               |                                           |
| Manual<br>HOME<br>EXIT                         | → Win98/NT/2000/0P Dra  | rer                                       |
|                                                | * Linux Driver          |                                           |
|                                                |                         | (O) back                                  |

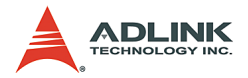

## 3.2.2 Linux Driver Installation

The driver is compiled as a kernel module and works for kernel version 2.4.18 with Red Hat 7.3.

#### **Reserve Memory**

In order to reserve enough physical memory for the Angelo (Bt878) board, users need to run a command line argument and insert "mem" to boot loader configuration file to kernel (This example is for a system with 128MB RAM and wants to allocate 8MB memory for the Angelo(Bt878) board).

If using the LILO boot loader, add append= to /etc/ lilo.conf as below to reserve physical memory:

```
boot=/dev/hda
prompt
image=/boot/vmlinuz-2.4.18-3
label=linux
    initrd=/boot/initrd-2.4.18-3.img
    read-only
    root=/dev/hda9
    append="mem=120M"
```

Adding append="mem=120M" will configure the kernel to use 120MB physical memory, reserving the remaining 8MB for Angelo (Bt878).

Note: Be sure to manually execute /sbin/lilo -v

```
If using the GRUB boot loader, add mem= to /etc/
```

```
grub.conf.
default=0
timeout=10
splashimage=(hd0,1)/boot/grub/splash.xpm.gz
title Red Hat Linux (2.4.18-3)
root (hd0,1)
kernel /boot/vmlinuz-2.4.18-3 ro root=/dev/hda1
mem=120M
```

Users can specify command line arguments to the interactive prompt at boot:

LILO

LILO: linux mem=120M

- GRUB
  - ▷ Press 'a' to modify kernel arguments.

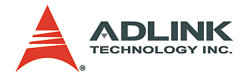

```
root=/dev/hda1 mem=120M
```

Normally, each Angelo board video channel will require around 5MB physical memory space. If 4 channels will be used, then allocate 20MB. If 8 channels will be used, then allocate 40MB.

The GEME-V3000 and GEME-V2000 systems have one Bt878 chip on-board to provide one vision channel. The total physical memory space it needs is 5MB.

The PMC-RTV21/G board is a peripheral board for GEME systems which has one Bt878 chip, so it can provide one vision channel. The total physical memory space it needs is also 5MB.

#### Unpack

Decompress angelo2.gz:

```
tar xvzf angelo2.gz
```

This will extract the Angelo files with the following subdirectories:

```
driver/
          device module and installation script
include/ header files for the library
lib/
          shared library - libpci 878.so
examples/ example programs for Angelo for X-lib.
examples/example1
                     example program for one port
     display with ImLib library
examples/example2
                     example program for one port
     display with X-lib library
examples/example3
                     example program for four
     port operations
examples/example4
                    example program for four
     channel multiplexing
examples/example5
                     example program for image
     geometric operations
examples/example6
                     example program for EEPROM
     operations
examples/example7
                     example program for GPIO
     operations
examples/example8
                     example program for save
     image operations
examples/example9example program for software
     trigger operations
examples/example10example program for Watch Dog
     Timer operations
```

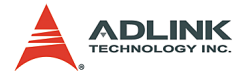

#### Install The Device

Before installing the Angelo (Bt878) driver module, please do the following:

- 1. Goto the driver sub-directory.
- 2. Run Insmod -f mem\_mgr.o to insert the Angelo(Bt878) memory management module into kernal.

Because of the PCI-bus architecture, the Angelo (Bt878) board can be detected automatically. All users have to do is insert the Angelo driver modules and create nodes for the device. This can be done manually, or by running the following script:

```
<InstallDir>/angelo/driver/878.pl <no. of vision
channels>
```

▶ For three video channels on one card, run:

./878.pl 3

► For four video channels on one card, run:

```
./878.pl 4
```

► For eight video channels on two cards, run:

```
./878.pl 8
```

 To use the on-board vision channel of a GEME-V3000 or GEME-V2000 system:

```
./878.pl 1
```

**Note**: GEME-V3000 and GEME-V2000 systems have one vision channel on-board.

To use the on-board vision channel of a GEME-V3000 or GEME-V2000 system and one vision channel from the PMC-RTV21/G:

```
/878.pl 2
```

To define an installation directory (i.e. /usr/local/angelo), add the desired path to the end of the command:

```
./878.pl 2 /usr/local/angelo
```

## Install The Library

To install the shared library, type the following command:

```
cp <InstallDir>/angelo/lib/libpci_878.so /usr/lib
The 878.pl script can also install the library.
```

Note: Automatic Driver Module Setup

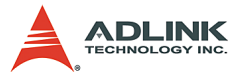

To automatically setup the Angelo (Bt878) driver modules at boot, refer to the example below:

```
./878.pl 1
cd /etc/rc3.d
vi S99local
```

Append following two commands to the file:

```
insmod <InstallDir>/angelo/driver/mem_mgr.o
insmod <InstallDir>/angelo/driver/p878.o
```

Now the two modules for the Angelo board(s) will be run automatically after reboot.

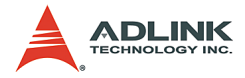

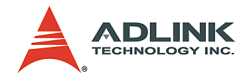

# 4 ViewCreator Utility

Once hardware installation is complete, ensure that they are configured correctly before running the ViewCreator utility. This chapter outlines how to establish a vision system and hot to manually controlling Angelo series cards to verify correct operation. ViewCreator provides a simple yet powerful means to setup, configure, test, and debug the vision system.

**Note**: ViewCreator is only available for Windows 98/NT/2k/XP with a recommended screen resolution higher than 800x600.

# 4.1 Overview

- ViewCreator offers the following features:
- ▶ 32-bit operation under Windows 98/NT/2k/XP
- Angelo series cards access and configuration
- ► Video picture adjustments
- ► Image file saving (BMP or JPG)
- Direct access to general purpose I/Os
- ▶ FULL, CIF, or QCIF Image size, 2x2 or 4x4 display
- Software triggering

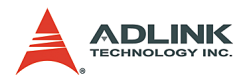

# 4.2 Component Description

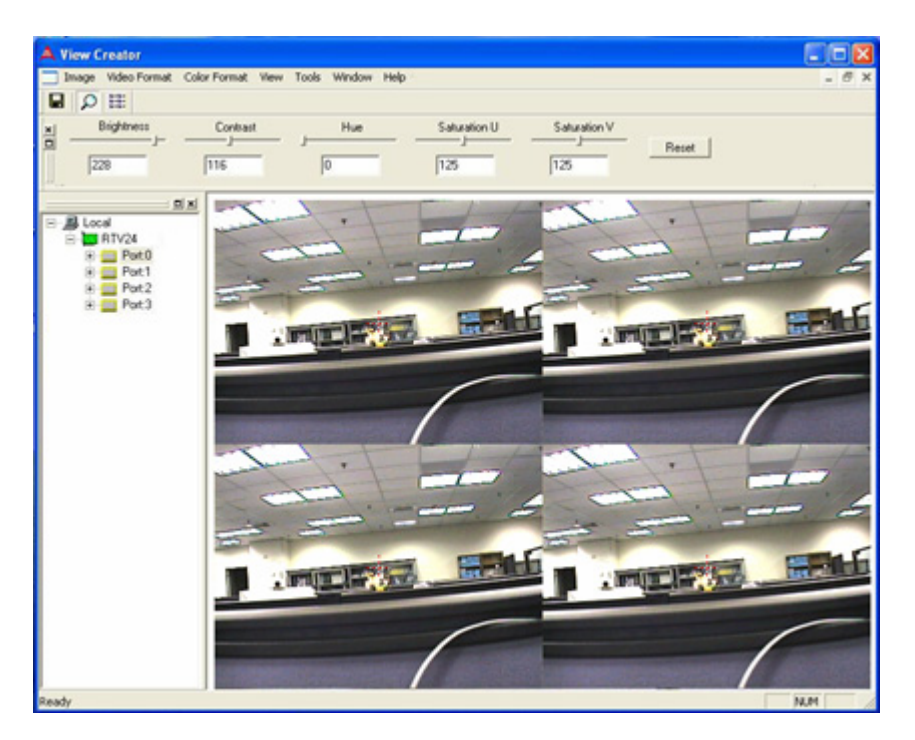

Figure 4-1: ViewCreator Main Screen

#### **Tree Browser**

The Tree Browser window lists the Angelo series cards and video ports available at the local computer.

#### **Image View**

The Image View window displays Full, CIF, and QCIF size images and image effect.

#### **Control Panel**

The control panel allows for making video adjustments including brightness, hue, contrast, etc.
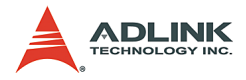

# 4.3 Operation Theory

ViewCreator provides many functions for the RTV series card as described below.

# 4.3.1 Continuous Grab

## Single Channel Display

Click a video Port icon in the Tree Browser window. A video frame will appear in the Image View window.

## 2x2 Channels

Click card icon in the Tree Browser window. All video ports in that card will appear in the Image View window.

## All Channels

Click the Local icon in the Tree Browser window. All video ports in the system will appear in the Image View window.

# 4.3.2 Video Image Configuration

### Video Format

Click Format in the menu bar to select the format of the video camera. The supported video formats are NTSC, EIA, PAL, and CCIR.

### **Color Format**

The color format setting in ViewCreator is RGB24. The color format of the application can be changed.

### Video Size

Click View in the menu bar and select the image size required. The supported video size listed below:

- ► FULL: 640x480 for NTSC, EIA and 768x576 for PAL, CCIR
- ► CIF: 320x240 for NTSC, EIA and 384x288 for PAL, CCIR
- ▶ QCF: 160x120 for NTSC, EIA and 192x144 for PAL, CCIR

# 4.3.3 Video Adjustments

### Hue

Click and hold the left mouse button on the Hue slider of the Control Panel and drag the cursor to change its value. Values range from 0-255.

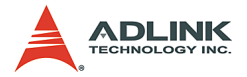

### Contrast

Click and hold the left mouse button on the Contrast slider of the Control Panel and drag the cursor to change its value. Values range from 0-255

### Brightness

Click and hold the left mouse button on the Brightness slider of the Control Panel and drag the cursor to change its value. Values range from 0-255

# 4.3.4 Save image file

This function can only be used in single channel display mode (select a video Port icon in the Tree Browser window).

### JPG

Click Image in the menu bar and select Save As to bring up the Save As dialog box. Select the file location, JPG file format, enter the file name, and click the OK button.

### BMP

Click Image in the menu bar and select Save As to bring up the Save As dialog box. Select the file location, BMP file format, enter the file name, and click the OK button.

# 4.3.5 Tools

### **GPIO & LED**

Click Tool in the menu bar and select GPIO & LED item to bring up the GPIO dialog box. Select the port to access and select the digital output value. Click the write or read button to write/read to/from the digital I/O ports.

LED status is only supported with the cPCI Angelo series card.

### EEPROM

Click Tool in the menu bar and select EEPROM to bring up the EEPROM dialog box. Select the card you wish to access, enter the offset and output values, and then click the Write button to write the value into the EEPROM. Enter the offset value and click the Read button to read the value from the EEPROM.

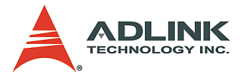

Valid offset values are between 0-127. Valid output values are 0-255. The value in the EEPROM will not be erased when the system is powered off.

### Software Trigger

Click Tool in the menu bar and select Software Trigger to bring up the Trigger dialog box. Select the card to access and set the interval of the trigger pulse output. Check the ports you want to trigger simultaneously, and click the Trigger button.

The one shot pulse output voltage goes high (from 0V to 5V).

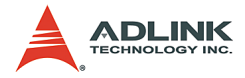

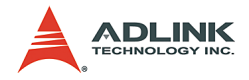

# 5 Function Library

This chapter describes the API for Angelo series cards. Users can use these functions to develop application programs under Visual C++, Visual Basic, C++ Builder, and Delphi.

# 5.1 List of Functions

| Category          | Section | Function                                                                                                    |  |
|-------------------|---------|----------------------------------------------------------------------------------------------------|--|
| System            | 5.3     | AngeloRTV_Initial(PortNo)                                                                                      |  |
|                   |         | AngeloRTV_Close(PortNo)                                                                                        |  |
|                   |         | AngeloRTV_Software_Reset(PortNo)                                                                               |  |
|                   |         | AngeloRTV_Read_Serial(CardNo, HighByte, LowByte)                                                               |  |
|                   |         | AngeloRTV_Get_Version(DriverVersion, DLLVersion, Reserved)                                                     |  |
| Configuration     | 5.4     | AngeloRTV_Set_Image_Config(PortNo, ConfigIndex,Value)                                                          |  |
|                   |         | AngeloRTV_Get_Image_Config(PortNo, ConfigIndex, Value)                                                         |  |
|                   |         | AngeloRTV_Set_Color_Format(PortNo, ColorFormat)                                                                |  |
|                   |         | AngeloRTV_Get_Color_Format(PortNo, ColorFormat)                                                                |  |
|                   |         | AngeloRTV_Set_Video_Format(PortNo, Value)                                                                      |  |
|                   |         | AngeloRTV_Get_Video_Format(PortNo, Value)                                                                      |  |
|                   |         | <pre>AngeloRTV_Set_Image_Geometric(PortNo, X_Offset, Y_Offset, X_Active,<br/>Y_Active, X_Scale, Y_Scale)</pre> |  |
|                   |         | AngeloRTV_Detect_Video_Format(PortNo, FormatValue)                                                             |  |
| Image Grabbing    | 5.5     | AngeloRTV_Capture_Start(PortNo, CaptureNo)                                                                     |  |
|                   |         | AngeloRTV_Select_Channel(PortNo, Multiplex)                                                                    |  |
|                   |         | AngeloRTV_Capture_Stop (PortNo)                                                                                |  |
|                   |         | AngeloRTV_Capture_Config(PortNo, Start_Field)                                                                  |  |
|                   |         | AngeloRTV_Sync_Grab(PortNo, Start_Address, Width, Height, Size_Byte)                                           |  |
|                   | 5.6     | AngeloRTV_Set_GPIO_Sts(PortNo, Status)                                                                         |  |
| GPIO & EPROM      |         | AngeloRTV_Get_GPIO_Sts(PortNo, Status)                                                                         |  |
|                   |         | AngeloRTV_Set_GPIO_Int_Logic (PortNo, Logic)                                                                   |  |
|                   |         | AngeloRTV_Write_EEPROM(PortNo, Offset, Value)                                                                  |  |
|                   |         | AngeloRTV_Read_EEPROM(PortNo, Offset, Value)                                                                   |  |
|                   |         | AngeloRTV_Set_LED_Sts (PortNo, LEDStatus)                                                                      |  |
| Callback & Thread | 5.7     | AngeloRTV_Set_Int_Event(PortNo, hEvent)                                                                        |  |
|                   |         | AngeloRTV_Set_Callback(PortNo, CallBackProc)                                                                   |  |
|                   |         | AngeloRTV_Get_Int_Status(PortNo,IntStatus)                                                                     |  |
| Software Trigger  | 5.8     | AngeloRTV_Trigger_Config(PortNo, Interval)                                                                     |  |
|                   |         | AngeloRTV_Trigger_Start(CardNo, Multiplex)                                                                     |  |
| Frame Buffer      | 5.9     | <pre>AngeloRTV_Get_frame( PortNo, Start_Address, Width, Height, Size_Byte)</pre>                               |  |
|                   |         | AngeloRTV_Save_File(PortNo, FileName, FileFormat, nQuality)                                                    |  |
|                   |         | AngeloRTV_Copy_frame(PortNo, Dest_Address, Size_Byte)                                                          |  |

Table 5-1: List of Functions

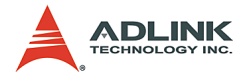

# 5.2 C/C++ Programming Library

Function prototypes and common data types are defined in Angelo.h. The Angelo series library uses these data types. We suggest that these data types be used in your application programs. The following table shows the data types and their range:

| Type Name | Description                  | Range                                           |
|-----------|------------------------------|-------------------------------------------------|
| U8        | 8-bit ASCII character        | 0 to 255                                        |
| 116       | 16-bit integer               | -32768 to 32767                                 |
| U16       | 16-bit unsigned integer      | 0 to 65535                                      |
| 132       | 32-bit long integer          | -2147483648 to 2147483647                       |
| U32       | 32-bit unsigned long integer | 0 to 4294967295                                 |
| F32       | 32-bit float                 | -3.402823E38 to 3.402823E38                     |
| F64       | 64-bit double float          | -1.797683134862315E308 to 1.797683134862315E309 |
| Boolean   | Boolean logic                | TRUE, FALSE                                     |

Table 5-2: C/C++ Data Types

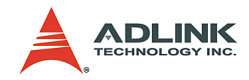

# 5.3 System Functions

# @ Name

AngeloRTV\_Initial(PortNo) Initialize the port in Angelo series card.

AngeloRTV\_Close(PortNo) Close the port in Angelo series card.

AngeloRTV\_Software\_Reset(PortNo) Reset the port in Angelo series card.

AngeloRTV\_Read\_Serial(CardNo, HighByte, LowByte) Read the unique 48-Bit Serial Number of Angelo Series Card (Only for RTV-24 Rev.B1 above, PCI-2100 Rev.A2 above)

AngeloRTV\_Get\_Version(DriverVersion, DLLVersion, Reserved) Get the version of driver of AngeloRTV card and AngeloRTV.dll.

# @ Description

AngeloRTV\_Initial:

This function initializes the ports of the Angelo Series card. Each application program must call this function before any other functions can be used. If the initialization is executed successfully, it returns a value of 0.

**Note**: There are four ports on the RTV-24, cRTV-24, and cRTV-44 series cards, and one port on the PMC- RTV21.

AngeloRTV\_Close:

Releases all resources from the ports.

AngeloRTV\_Software\_Reset: Resets the port to its initial state.

AngeloRTV\_Read\_Serial:

This function can read a 48-bit unique ID and store in 2 Long interger.

AngeloRTV\_Get\_Version:

Used to get the current version of AngeloRTV card driver and AngeloRTV.dll file.

# @ Syntax

```
C/C++ (Windows 98/NT/2000/XP/CE.NET)
I16 AngeloRTV_Initial(U16 PortNo)
```

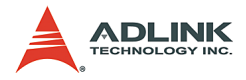

I16 AngeloRTV Close(U16 PortNo) I16 AngeloRTV Software Reset(U16 PortNo) U16 AngeloRTV Read Serial (U16 CardNo, U32\* HighByte, U32\* LowByte); I16 AngeloRTV Get Version(U32 \*DriverVersion, U32 \*DLLVersion, U32 \*Reserved) Visual Basic (Windows 98/NT/2000/XP/CE.NET) AngeloRTV Initial (ByVal PortNo As Integer) As Integer AngeloRTV Close (ByVal PortNo As Integer) As Integer AngeloRTV Software Reset (ByVal PortNo As Integer) As Integer AngeloRTV Read Serial (Byval CardNo as Integer, ByRef HighByte As Long, ByRef LowByte As Long) As Integer AngeloRTV Get Version (ByRef DriverVersion As Long, ByRef DLLVersion As Long, ByRef Reserved As Long) As Integer Delphi (Windows 98/NT/2000/XP) AngeloRTV Initial (PortNo:Smallint):Smallint AngeloRTV Close (PortNo:Smallint):Smallint AngeloRTV Software Reset (PortNo:Smallint):Smallint AngeloRTV Read Serial (CardNo:Smallnt; Var HighByte: Longint; Var LowBytet:Longint):Smallint; AngeloRTV Get Version (var DriverVersion:Longint; var DLLVersion:Longint; var Reserved:Longint):Smallint

### @ Arguments

PortNo:

Port number is the zero index of the Angelo series card. For example, if there are two RTV-24 Angelo cards (card 0, card 1) in the system, and each RTV-24 has four ports, the first port of card 0 is "0", and the first port of card 1 is "4."

### HighByte:

HighByte stores the upper 16Bit of Serial No..

### LowByte:

LowByte stores the lower 32Bit of Serial No.

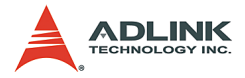

### DriverVersion:

Indicate the current version of AngeloRTV driver. This parameter is a pointer to an integer array with length 4.

### DLLVersion:

Indicate the current version of AngeloRTV.dll file. This parameter is a pointer to an integer array with length 4.

### @ Return Code

- 0: ERROR\_NoError
- -2: ERROR\_Card\_Not\_Exist make sure the Angelo series card is plugged into the system, check the device manager to make sure the device is loaded, and the "PortNo" parameter is valid.
- -3: ERROR\_Card\_Not\_Accessible make sure the Angelo series card is plugged into the system, check the device manager to make sure the device is loaded, and the "PortNo" parameter is valid.
- -12: ERROR\_CPLD\_Check\_Failed Power off the computer and power on again.

### @ Example

#### <VC/BCB > AngeloRTV\_Initial -I16 Result; for(int PortNo= 0 ; PortNo <4;PortNo++)</pre> Result = AngeloRTV Initial (PortNo); AngeloRTV Cose – I16 Result; for(int PortNo= 0 ; PortNo <4;PortNo++)</pre> Result = AngeloRTV Cose (PortNo); AngeloRTV Software Reset-I16 Result; for(int PortNo= 0 ; PortNo <4;PortNo++)</pre> Result = AngeloRTV Software Reset (PortNo); AngeloRTV Read Serialint Result; int CardNo = 0;unsigned long HighByte = 0, LowByte = 0; Result = AngeloRTV Read Serial (CardNo, & HighByte, &LowByte); AngeloRTV\_Get\_Version –

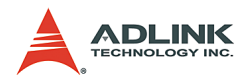

```
I16 Result;
  U32 DriverVersion[4] = \{0\}, DLLVersion[4] = \{0\},
        Reserved[4] = \{0\};
  char strDriverVersion[20], strDLLVersion[20];
  Result = AngeloRTV Get Version (DriverVersion,
        DLLVersion, Reserved);
  sprintf(strDriverVersion, "%d.%d.%d.%d",
        DriverVersion[0], DriverVersion[1],
        DriverVersion[2], DriverVersion[3]);
   sprintf(strDLLVersion, "%d.%d.%d.%d",
        DLLVersion[0], DLLVersion[1],
        DLLVersion[2], DLLVersion[3]);
< Visual Basic >
AngeloRTV Initial -
   Dim Result As Integer
  Dim PortNo As Integer
  For PortNo= 0 To 3
  Result = AngeloRTV Initial (ByVal PortNo)
AngeloRTV Cose -
  Dim Result As Integer
  Dim PortNo As Integer
  For PortNo= 0 To 3
   Result = AngeloRTV Close (ByVal PortNo)
AngeloRTV Read Serial-
  Dim Result As Integer
  Dim CardNo As Integer
  Dim HighByte As Long, LowByte As Long
  CardNo=0
  HighBvte=0
  LowByte=0
  Result = AngeloRTV Read Serial (CardNo, HighByte,
        LowByte)
AngeloRTV Software Reset-
  Dim Result As Integer
  Dim PortNo As Integer
  For PortNo= 0 To 3
   Result = AngeloRTV Software Reset (ByVal PortNo)
AngeloRTV Get Version -
  Dim Result As Integer
  Dim DriverVersion(3) As Long, DLLVersion(3) As
        Long, Reserved(3) As Long
  Dim strDriverVersion, strDLLVersion As String
```

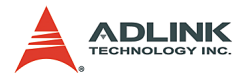

```
Result = AngeloRTV Get Version (DriverVersion(0),
        DLLVersion(0), Reserved(0))
  strDriverVersion = CStr(DriverVersion(0)) + "." +
        CStr(DriverVersion(1)) + "." +
        CStr(DriverVersion(2)) + "." +
        CStr(DriverVersion(3))
  strDLLVersion = CStr(DLLVersion(0)) + "." +
        CStr(DLLVersion(1)) + "." +
        CStr(DLLVersion(2)) + "." +
        CStr(DLLVersion(3))
<Delphi >
AngeloRTV Initial -
  var PortNo,Result:SmallInt;
  for i:= 0 to 3 do
  begin
  Result := AngeloRTV Initial (PortNo);
  End;
AngeloRTV Cose -
  var PortNo,Result:SmallInt;
  for i := 0 to 3 do
  begin
  Result := AngeloRTV Close (PortNo);
  End:
AngeloRTV Software Reset-
  var PortNo,Result:SmallInt;
  for i:= 0 to 3 do
  begin
  Result := AngeloRTV Software Reset (PortNo);
  End;
AngeloRTV Read Serial-
  var
  CardNo, Result: SmallInt;
  HighByte, LowByte:SmallInt;
  Result := AngeloRTV Read Serial (CardNo, HighByte,
  LowByte)
AngeloRTV Get Version –
  var
  Result: Smallint;
  DriverVersion: array[1..4] of Longint;
  DLLVersion: array[1..4] of Longint;
  Reserved: array[1..4] of Longint;
  strDriverVersion, strDLLVersion: String;
```

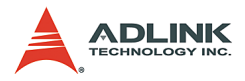

```
Result := AngeloRTV Get Version
     (DriverVersion[1], DLLVersion[1],
     Reserved[1]);
strDriverVersion := IntToStr(DriverVersion[1]);
strDriverVersion := strDriverVersion + '.' +
     IntToStr(DriverVersion[2]);
strDriverVersion := strDriverVersion + '.' +
     IntToStr(DriverVersion[3]);
strDriverVersion := strDriverVersion + '.' +
     IntToStr(DriverVersion[4]);
strDLLVersion := IntToStr(DLLVersion[1]);
strDLLVersion := strDLLVersion + '.' +
     IntToStr(DLLVersion[2]);
strDLLVersion := strDLLVersion + '.' +
     IntToStr(DLLVersion[3]);
strDLLVersion := strDLLVersion + '.' +
     IntToStr(DLLVersion[4]);
```

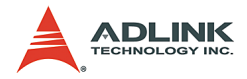

# 5.4 Configuration Functions

# @ Name

AngeloRTV\_Set\_Image\_Config(PortNo, ConfigIndex, Value) Set the video adjustments.

*AngeloRTV\_Get\_Image\_Config(PortNo, ConfigIndex, Value)* Get the video adjustments.

AngeloRTV\_Set\_Color\_Format(PortNo, ColorFormat) Set the color format.

AngeloRTV\_Get\_Color\_Format(PortNo, ColorFormat) Get the color format.

AngeloRTV\_Set\_Video\_Format(PortNo, Value) Set the video format.

AngeloRTV\_Get\_Video\_Format(PortNo, Value) Set the video format.

```
AngeloRTV_Set_Image_Geometric(PortNo, X_Offset, Y_Offset, X_Active, Y_Active, X_Scale, Y_Scale)
Advanced image processing.
```

AngeloRTV\_Detect\_Video\_Format(PortNo, FormatValue) Detect the video format and if there is signal input.

# @ Description

AngeloRTV\_Set\_Image\_Config: Adjusts the hue, contrast, Saturation and brightness of the port for the Angelo series card.

AngeloRTV\_Get\_Image\_Config:

Retrieves the current hue, contrast, Saturation and brightness setting of the port for the Angelo series card.

AngeloRTV\_Set\_ Color \_Format:

Sets the color format of the port for the Angelo series card. Valid color formats are: gray scale, RGB.

AngeloRTV\_Get\_ Color \_Format: Retrieves the color format of the port for the Angelo series card.

AngeloRTV\_Set\_ Video\_Format:

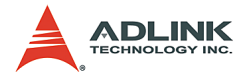

Sets the Video format of the port for the Angelo series card. Valid color formats are: NTSC, EIA, PAL, CCIR.

*AngeloRTV\_Get\_ Video \_Format:* Retrieves the video format of the port for the Angelo series card.

AngeloRTV\_Set\_Image\_Geometric: This function is used for image cropping and scaling.

AngeloRTV\_Detect\_Video\_Format:

Use the function to retrieve the video format. And if the return value of the 2nd parameter is 0 that means there is no signal input.

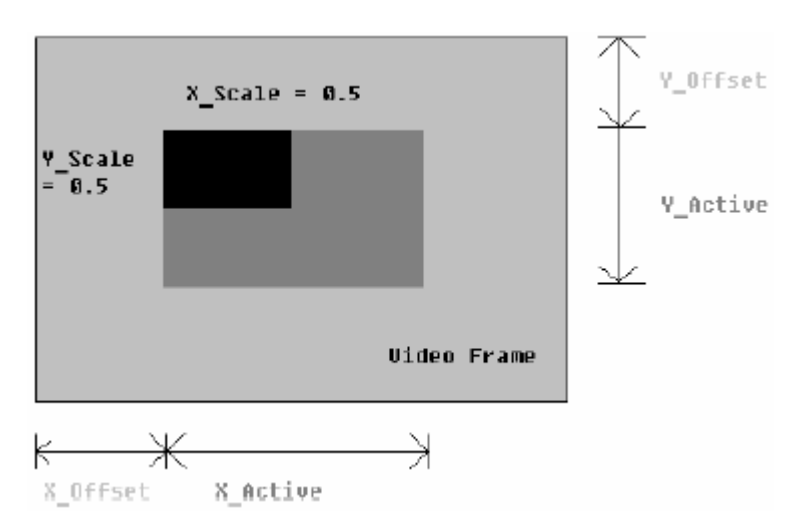

### Figure 5-1: Video Frame

#### @ Syntax C/C++ (Windows 98/NT/2000/XP/CE.NET)

- I16 AngeloRTV\_Get\_Image\_Config(U16 PortNo,U8
   ConfigIndex , U8\* Value);
- I16 AngeloRTV\_Set\_ Color \_Format (U16 PortNo, U8
   ColorFormat);
- I16 AngeloRTV\_Get\_ Color \_Format (U16 PortNo, U8\* ColorFormat);

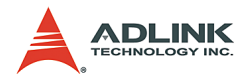

I16 AngeloRTV Set Video Format (U16 PortNo, U8 VideoFormat); I16 AngeloRTV Set Video Format (U16 PortNo, U8\* VideoFormat); I16 AngeloRTV Set Image Geometric (U16 PortNo, U32 X Offset, U32 Y Offset, U32 X Active, U32 Y Active, double X Scale, double Y Scale); I16 AngeloRTV Detect Video Format (U16 PortNo, U8 \*FormatValue); Visual Basic (Windows 98/NT/2000/XP/CE.NET) AngeloRTV Set Image Config(ByVal PortNo As Integer, ByVal ConfigIndex As Byte, ByVal Value As Byte) As Integer AngeloRTV Get Image Config(ByVal PortNo As Integer, ByVal ConfigIndex As Byte, ByRef Value As Byte) As Integer AngeloRTV Set Color Format (ByVal PortNo As Integer, ByVal ColorFormat As Byte) As Integer AngeloRTV Get Color Format (ByVal PortNo As Integer, ByRef ColorFormat As Byte) As Integer AngeloRTV Set Video Format (ByVal PortNo As Integer, ByVal VideoFormat As Byte) As Integer AngeloRTV Set Video Format (ByVal PortNo As Integer, ByRef VideoFormat As Byte) As Integer AngeloRTV Set Image Geometric(ByVal PortNo As Integer, ByVal X Offset As Long, ByVal Y Offset As Long, ByVal X Active As Long, ByVal Y Active As Long, ByVal X Scale As Double, ByVal Y Scale As Double) As Integer AngeloRTV Detect Video Format (ByVal PortNo, ByRef FormatValue As Byte) As Integer Delphi (Windows 98/NT/2000/XP) AngeloRTV Set Image Config(PortNo:Smallint;Confi gIndex:Byte;Value:Byte): Smallint; AngeloRTV Get Image Config(PortNo:Smallint; ConfigIndex:Byte;var Value:Byte):Smallint; AngeloRTV Set Color Format (PortNo:Smallint;Color Format:Byte):Smallint;

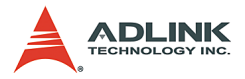

AngeloRTV\_Get\_Color\_Format(PortNo:Smallint;var ColorFormat:Byte):Smallint; AngeloRTV\_Set\_Video\_Format(PortNo:Smallint;Video Format:Byte):Smallin; AngeloRTV\_Get\_Video\_Format(PortNo:Smallint;var VideoFormat:Byte):Smallint; AngeloRTV\_Set\_Image\_Geometric (PortNo:Smallint; X\_Offset:LongInt; Y\_Offset:LongInt; X\_Active:LongInt; Y\_Active:LongInt; X\_Scale:Double; Y\_Scale:Double):Smallint; AngeloRTV\_Detect\_Video\_Format(PortNo:Smallint; var FormatValue:Byte):Smallint;

### @ Arguments

PortNo:

Port number is the zero index of the Angelo series card. For example, if there are two PCI-RTV-24 Angelo cards (card 0, card 1) in the system, and each PCI-RTV-24 has four ports, the first port of card 0 is "0", and the first port of card 1 is "4."

ConfigIndex:

- 0 for BRIGHTNESS
- 1 for HUE
- ▶ 2 for SATURATION (U)
- ▶ 3 for SATURATION (V)
- ▶ 4 for CONTRAST (LUMA)
- 5 for luma notch filter (for monochrome video, the notch filter should not be used)

Value: (0-255)

- Range Default value
- ▶ BRIGHTNESS 0 ---- 255 128
- ▶ HUE 0 ---- 255 0
- CHROMA (U) 0 ---- 255 127
- CHROMA (V) 0 ---- 255 127
- ▶ LUMA 0 ---- 255 108
- ► LUMA notch filter 0(Enable) or 1(Disable)

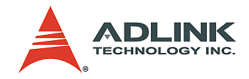

Color Format:

- ▶ RGB16 = 0,
- ▶ GRAY = 1,
- ▶ RGB15 = 2,
- ▶ RGB24 = 3,
- ▶ RGB32 = 4,
- ▶ RGB8 = 5,
- ▶ RAW8X = 6,
- ▶ YUY24:2:2= 7,

Video Format:

- ▶ Full NTSC (640\*480) = 0,
- ► Full PAL (768\*576) = 1,
- CIF NTSC (320\*240) = 2,
- ▶ CIF PAL (384\*288) = 3,
- ▶ QCIF NTSC (160\*120) = 4,
- ▶ QCIF PAL (192\*144) = 5,
- **Note:** Please do not use Full NTSC and Full PAL format to acquire dynamic object image, because the interlaced scanning may not be able to present clear image for it.

### X\_Scale:

This parameter is the scaling factor applied to the Angelo sampled line to obtain pixels according to the resolution.

### X\_Active

This parameter value is the length of the active video line

### X\_Offset

This parameter value is the number of scaled pixels to skip before the start of the active video line.

### Y\_Scale:

This parameter is the scaling factor applied to the Angelo sampled data lines in the vertical direction. It must be the following values:

- ► Y\_Scale = 1.0
- Y\_Scale = 0.5
- Y\_Scale = 0.25

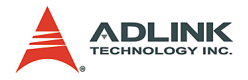

### Y\_Active

This parameter value is the height (in lines) of the active video image.

### Y\_Offset

This parameter value is the number of lines to skip before the first line of the active video image.

### FormatValue:

If the return value of this parameter is 0 that means there is no video signal input. And if the value is 1 or 2, the video format of the port is NTSC. Otherwise, if the value is 3, 4 or 5, the video format of the port is PAL.

### @ Example

```
<VC/BCB >
AngeloRTV Set Image Config -
AngeloRTV Get Image Config -
  I16 Result;
  I16 PortNo = 0;
  U8 ConfigIndex = 0;
  U8 Value = 128;
  Result = AngeloRTV Set Image Config (PortNo,
  ConfigIndex, Value);
  Result = AngeloRTV Get Image Config (PortNo,
  ConfigIndex, &Value);
AngeloRTV Set Color Format -
AngeloRTV Get Color Format -
AngeloRTV Set Video Format -
AngeloRTV Get Video Format -
   I16 Result;
  I16 PortNo = 0;
  U8 VideoFormat = 0;
  U8 ColorFormat = 3;
  Result = AngeloRTV Set Color Format(PortNo,
        ColorFormat);
  Result = AngeloRTV Get Color Format (PortNo,
        &ColorFormat);
  Result = AngeloRTV Set Video Format(PortNo,
        VideoFormat);
  Result = AngeloRTV Get Video Format (PortNo,
        &VideoFormat);
AngeloRTV_Set_Image_Geometric -
```

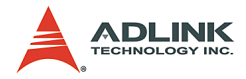

```
I16 Result;
  I16 PortNo = 0;
  U32 X Active = 600;
  U32 Y Active = 400;
  U32 X Offset = 40;
  U32 Y Offset = 80;
  Double X Scale = 1.0;
   Double Y Scale = 1.0;
  Result = AngeloRTV Set Image Geometric (PortNo,
        X Offset, Y Offset, X Active, Y Active,
        X Scale, Y Scale);
AngeloRTV Detect Video Format -
   I16 Result;
  U16 PortNo;
       Format.Value:
  118
  PortNo = 0;
  Result = AngeloRTV Detect Video Format (PortNo,
        &FormatValue);
< Visual Basic >
AngeloRTV Set Image Config -
AngeloRTV Get Image Config -
   Dim Result As Integer
  Dim PortNo As Integer
  Dim ConfigIndex As Byte
  Dim Value As Byte
  PortNo = 0
  ConfigIndex =0
  Value = 128
  Result = AngeloRTV Set Image_Config (ByVal
        PortNo, ByVal ConfigIndex, ByVal Value)
  Result = AngeloRTV Get Image Config (ByVal
        PortNo, ByVal ConfigIndex, ByRef Value)
AngeloRTV_Set_Color_Format -
AngeloRTV_Get_Color_Format -
AngeloRTV Set Video Format -
AngeloRTV Get Video Format -
   Dim Result As Integer
  Dim PortNo As Integer
  Dim ColorFormat As Byte
  Dim VideoFormat As Byte
  PortNo = 0
  ColorFormat =3
  VideoFormat = 0
```

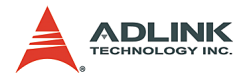

```
Result = AngeloRTV Set Color Format (ByVal PortNo,
        ByVal ColorFormat)
  Result = AngeloRTV Get Color Format (ByVal PortNo,
        ByRef ColorFormat)
  Result = AngeloRTV Set Video Format (ByVal PortNo,
        ByVal VideoFormat)
  Result = AngeloRTV Get Video Format(ByVal PortNo,
        ByRef VideoFormat)
AngeloRTV Set Image Geometric -
   Dim Result As Integer
  Dim PortNo As Integer
  Dim X Active As Long
  Dim Y Active As Long
  Dim X Offset As Long
  Dim Y Offset As Long
  Dim X Scale As Double
  Dim Y Scale As Double
  PortNo = 0
  X Active = 600
  Y Active = 400
  X Offset = 40
  Y Offset = 80
  X Scale = 1.0
  Y Scale = 1.0
  Result = AngeloRTV_Set_Image_Geometric (PortNo,
        X Offset, Y Offset, X Active, Y Active,
        X Scale, Y Scale)
AngeloRTV Detect Video Format -
  Dim Result As Integer
  Dim PortNo As Integer
  Dim FormatValue As Byte
  PortNo = 0
  Result = AngeloRTV Detect Video Format (ByVal
        PortNo, ByRef FormatValue)
<Delphi >
AngeloRTV_Set_Image_Config -
AngeloRTV Get Image Config -
  Var
  Result : SmallInt;
  PortNo : SmallInt;
  ConfigIndex: Byte;
  Value: Byte;
  PortNo:=0;
```

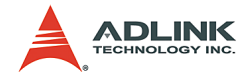

```
ConfigIndex:=0;
  Value:=0;
  Result := AngeloRTV Set Image Config
        (PortNo, ConfigIndex, Value);
  Result := AngeloRTV Get Image Config (PortNo,
        ConfigIndex, Value);
AngeloRTV_Set_Color_Format -
AngeloRTV Get Color Format -
AngeloRTV Set Video Format -
AngeloRTV Get Video Format -
  Var
  Result : SmallInt;
  PortNo : SmallInt;
  VideoFormat: Byte;
  ColorFormat: Byte;
  PortNo:=0;
  VideoFormat:=0;
  ColorFormat:=3;
  Result :=
        AngeloRTV Set Color Format (PortNo, ColorForm
        at);
  Result :=
        AngeloRTV Get Color Format (PortNo, ColorForm
        at);
  Result :=
        AngeloRTV_Set_Video Format(PortNo, VideoForm
        at);
  Result := AngeloRTV_Get_Video_Format(PortNo,
        VideoFormat);
AngeloRTV Set Image Geometric –
  Var
  Result : SmallInt;
  PortNo : SmallInt;
  X Active : LongInt;
  Y Active : LongInt;
  X Offset : LongInt;
  Y Offset : LongInt;
  X Scale : Double;
  Y Scale : Double;
  PortNo := 0;
  X Active := 600;
  Y Active := 400;
```

X Offset := 40;

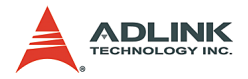

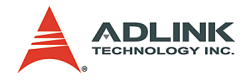

# 5.5 Image Grabbing

## @ Name

AngeloRTV\_Capture\_Start(PortNo, CaptureNo) Start to grab the video image

AngeloRTV\_Select\_Channel(PortNo, Multiplex) Channel extension of video signal, for advanced only

AngeloRTV\_Capture\_Stop(PortNo) Stop to grab the video image

AngeloRTV\_Capture\_Config(PortNo, Start\_Field) Set the starting field of image

AngeloRTV\_Sync\_Grab(PortNo, Start\_Address, Width, Height, Size\_Byte)

Get an image frame with start address of memory

# @ Description

AngeloRTV\_Capture\_Start:

Continuously captures video frames and stops when the total frame number equals the "CaptureNo" parameter. The frame update rate is 30 frames/sec. If the "CaptureNo" is 0xFFFFFFF, the frame grabbing will not stop until the "AngeloRTV\_Capture\_Stop" function is called.

AngeloRTV\_Capture\_Stop: Stop grabbing video frames.

stop grabbing video frames.

AngeloRTV\_Select\_Channel:

Angelo series cards are capable of channel extension. This function is used to multiplex video signals for the ports. In most cases using this function should not be required because the default setting is one port is dedicated to one channel.

**Note**: Do not call this function if there is no channel extension board in the system.

AngeloRTV\_Capture\_Config: Chooses the starting field of image.

# AngeloRTV\_Sync\_Grab:

This is a synchronous image grabbing function to get an image frame. Retrieve the memory start address from the frame data, width, height, and size in bytes of the image.

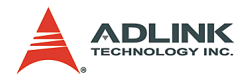

# @ Syntax

### C/C++ (Windows 98/NT/2000/XP/CE.NET)

- I16 AngeloRTV\_Capture\_Start (U16 PortNo, U32
   CaptureNo)
- I16 AngeloRTV\_Capture\_Stop (U16 PortNo)
- I16 AngeloRTV\_Capture\_Config (U16 PortNo, U32
   Start\_Field)
- I16 AngeloRTV\_Sync\_Grab(U16 PortNo, U32\*
   Start\_Address, U32\* Width, U32\* Height, U32\*
   Size Byte)

### Visual Basic (Windows 98/NT/2000/XP/CE.NET)

- AngeloRTV\_Capture\_Start (ByVal PortNo As Integer, ByVal CaptureNo As Long) As Integer
- AngeloRTV\_Select\_Channel (ByVal PortNo As Integer, ByVal Multiplex As Integer) As Integer
- AngeloRTV\_Capture\_Stop (ByVak PortNo As Integer) As Integer
- AngeloRTV\_Capture\_Config (ByVal PortNo As Integer, ByVal Start\_Field As Long) As Integer
- AngeloRTV\_Sync\_Grab(ByVal PortNo As Integer, ByRef Start\_Address As Long, ByRef Width as Long, ByRef Height As Long, ByRef Size\_byte As Long) As Integer

### Delphi (Windows 98/NT/2000/XP)

- AngeloRTV\_Capture\_Start (PortNo:Smallint; CaptureNo:LongInt):Smallint
- AngeloRTV\_Select\_Channel (PortNo:Smallint; Multiplex:SmallInt):Smallint
- AngeloRTV Capture Stop

(PortNo:Smallint):Smallint

AngeloRTV\_Capture\_Config (PortNo:Smallint;

Start\_Field:LongInt):Smallint

AngeloRTV\_Sync\_Grab(PortNo:Smallint; var

Start\_Address:Pointer; var Width:Longint;

var Height:Longint; var

Size\_byte:Longint):Smallint

### @ Argument

PortNo:

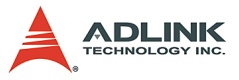

Port number is the zero index of the Angelo series card. For example, if there are two PCI-RTV-24 Angelo cards (card 0, card 1) in the system, and each PCI-RTV-24 has four ports, the first port of card 0 is "0", and the first port of card 1 is "4."

### CaptureNo:

Total number of frames to capture. If the "CaptureNo" is 0xFFFFFFF, the frame grabbing will not stop until the "AngeloRTV\_Capture\_Stop" function is called.

#### Multiplex:

Indicates the multiplex channels.

- ▶ Bit 0 : Channel 0, 0 for disable ; 1 for enable.
- ▶ Bit 1 : Channel 1, 0 for disable ; 1 for enable.
- ▶ Bit 2 : Channel 2, 0 for disable ; 1 for enable.
- ▶ Bit 3 : Channel 3, 0 for disable ; 1 for enable.

For example:

- Multiplex = 1, only channel 0 is enable
- ► Multiplex = 2, only channel 1 is enable
- ► Multiplex = 15, four channels are enable

Start\_Filed:

Indicates the first field of image.

- 0: first field is Odd, so the image will be Odd field + Even field.
- 1: first field is Even, so the image will be Even field + Odd field.
- 2: first field depends on the current field, so the image will be Even field + Odd field, or Odd field + Even field.

Start\_Address:

Memory start address of the video frame.

*Width:* Image width.

Height: Image height.

Size\_Byte:

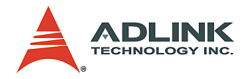

Memory size in bytes.

# @ Return Code

- 0: ERROR\_NoError
- -7: ERROR\_Not\_Initialized Make sure the port has been initialized by "AngeloRTV\_Initial".
- -9: ERROR\_Invalid\_PortNo Please input the correct "PortNo" parameter.

# @ Example

```
<VC/BCB >
AngeloRTV_Capture_Config -
AngeloRTV Capture Start -
AngeloRTV Sync Grab -
AngeloRTV Capture Stop -
   I16 Result;
  U16 PortNo = 0;
  U32 CaptureNo = 0xFFFFFFF;
  U32 Start Field = 0;
  U32 StrAddr;
  U32 Width, Height, Size Byte;
  Result = AngeloRTV Capture Config (PortNo,
        Start Field);
  Result = AngeloRTV Capture_Start (PortNo,
        CaptureNo);
  Result = AngeloRTV Sync Grab (PortNo, &StrAddr,
        &Width, &Height, &Size Byte);
  Result = AngeloRTV Capture Stop (PortNo);
< Visual Basic >
AngeloRTV Capture Config –
AngeloRTV_Capture_Start -
AngeloRTV Sync Grab -
  AngeloRTV Capture Stop -
  Dim Result As Integer
  Dim PortNo As Integer
  Dim CaptureNo As Long
  Dim Start Field As Long
  Dim StrAddr As Long
  Dim Width as Long, Height As Long, Size Byte As
        Long
  PortNo = 0
  CaptureNo = &HFFFFFFFF
  Start Field = 0
```

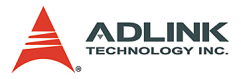

```
Result = AngeloRTV Capture Config (ByVal PortNo,
        ByVal Start Field)
  Result = AngeloRTV Capture Start (ByVal PortNo,
        ByVal CaptureNo)
  Result = AngeloRTV Sync Grab (ByVal PortNo,
        StrAddr, Width, Height, Size Byte)
  Result = AngeloRTV Capture Stop (ByVal PortNo)
<Delphi >
AngeloRTV_Capture_Config -
AngeloRTV_Capture_Start -
AngeloRTV Sync Grab -
AngeloRTV Capture Stop -
  Var
  Result : SmallInt;
  PortNo: SmallInt;
  CaptureNo: LontInt;
  Start Field: LontInt;
  StrAddr: Pointer;
  Width, Height, Size Byte: LongInt;
  begin
  PortNo:=0;
  Start Field :=0;
  CaptureNo:= INFINITE;
  Result := AngeloRTV Capture Config (PortNo,
        Start Field);
  Result := AngeloRTV Capture Start (PortNo,
        CaptureNo);
  Result := AngeloRTV Sync Grab (PortNo, StrAddr,
        Width, Height, Size_Byte);
  Result: = AngeloRTV Capture Stop (PortNo);
  end;
```

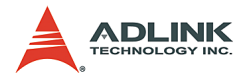

# 5.6 GPIO & EEPROM Functions

# @ Name

AngeloRTV\_Set\_GPIO\_Sts (PortNo, Status) Set Digital Output status.

AngeloRTV\_Get\_GPIO\_Sts (PortNo, Status) Get Digital Input status.

AngeloRTV\_Set\_GPIO\_Int\_Logic (PortNo, Logic) Configure the Digital Input Interrupt condition

AngeloRTV\_Write\_EEPROM (PortNo, Offset, Value) Write data into EEPROM

AngeloRTV\_Read\_EEPROM (PortNo, Offset, Value) Read data from EEPROM

AngeloRTV\_Set\_LED\_Sts (PortNo, LEDStatus) Set LED status for cPci RTV24 card.

# @ Description

AngeloRTV\_Set\_GPIO\_Sts:

There is one digital output channel in each port of the Angelo series card, use this function to set the digital output status.

# AngeloRTV\_Get\_GPIO\_Sts:

There is one digital input channel in each port of Angelo series card, use this function to get the digital input status.

### AngeloRTV\_Set\_GPIO\_Int\_Logic:

This function used to configure the Digital Input Interrupt condition.

### AngeloRTV\_Write\_EEPROM:

Writes data into the EEPROM. Data in EEPROM will not be lost even when powered off.

### AngeloRTV\_Read\_EEPROM:

Reads data from the EEPROM. Data in EEPROM will not be lost even when powered off.

# AngeloRTV\_Set\_LED\_Sts:

Use the function to set LED status. The function is for cPci RTV24 card only.

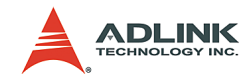

### @ Syntax

### C/C++ (Windows 98/NT/2000/XP/CE.NET)

- I16 AngeloRTV\_Set\_GPI0\_Sts(U16 PortNo,U8 Status);
- I16 AngeloRTV\_Get\_GPI0\_Sts(U16 PortNo,U8\*
   Status);
- I16 AngeloRTV\_Set\_GPIO\_Int\_Logic(U16 PortNo, U16
   Logic);
- I16 AngeloRTV\_Write\_EEPROM(U16 CardNo, U8 Offset, U8 Value);
- I16 AngeloRTV\_Read\_EEPROM(U16 CardNo, U8 Offset, U8\* Value);
- I16 AngeloRTV\_Set\_LED\_Sts (U16 PortNo, U8
   LEDStatus);

#### Visual Basic (Windows 98/NT/2000/XP/CE.NET)

AngeloRTV\_Set\_GPIO\_Sts (ByVal PortNo As Integer, ByVal Status As Byte) As Integer

- AngeloRTV\_Get\_GPIO\_Sts (ByVal PortNo As Integer, ByRef Status As Byte) As Integer
- AngeloRTV\_Set\_GPIO\_Int\_Logic(ByVal PortNo As Integer, ByVal Logic As Integer) As Integer
- AngeloRTV\_Write\_EEPROM (ByVal PortNo As Integer, ByVal Offset As Byte, ByVal Value As Byte) As Integer
- AngeloRTV\_Read\_EEPROM (ByVal PortNo As Integer, ByVal Offset As Byte, ByRef Value As Byte) As Integer

AngeloRTV\_Set\_LED\_Sts (ByVal PortNo As Integer, ByVal LEDStatus As Byte) As Integer

### Delphi (Windows 98/NT/2000/XP)

- AngeloRTV\_Set\_GPIO\_Sts
  - (PortNo:Smallint;status:Byte):Smallint;

AngeloRTV\_Get\_GPIO\_Sts (PortNo:Smallint;var status:Byte):Smallint;

AngeloRTV\_Set\_GPIO\_Int\_Logic(PortNo:Smallint; Logic:Smallint):Smallint;

AngeloRTV Write EEPROM (

PortNo:Smallint;Offset:Byte;Value:Byte):Sma
llint;

AngeloRTV\_Read\_EEPROM ( PortNo:Smallint;

Offset:Byte;var Value:Byte):Smallint;

AngeloRTV\_Set\_LED\_Sts (PortNo:Smallint; LEDStatus:Byte):Smallint;

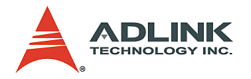

# @ Argument

### PortNo:

Port number is the zero index of the Angelo series card. For example, if there are two PCI-RTV-24 Angelo cards (card 0, card 1) in the system, and each PCI-RTV-24 has four ports, the first port of card 0 is "0", and the first port of card 1 is "4."

Status:

The digital input or digital output status

- ► 0 Low
- 1 High

Logic:

The digital input interrupt condition

- O: Active Low
- ▶ 1: Active High

## Offset:

The offset address of the EEPROM. This parameter is valid between 0 and 127

Value: The value in Byte data type, this parameter is valid between 0 and 255.

LEDStatus:

Use the parameter to set the LED status.

- LEDStatus = 1: High
- LEDStatus = 0: Low

# @ Return Code

- 0: ERROR\_NoError
- -7: ERROR\_Not\_Initialized Make sure the port has been initialized by "AngeloRTV\_Initial".
- -9: ERROR\_Invalid\_PortNo Please input the correct "PortNo" parameter.
- -15: ERROR\_Invalid\_Address a valid offset address is between 0 and 127

```
@ Example

    <VC/BCB >
            AngeloRTV_Set_GPIO_Sts -
```

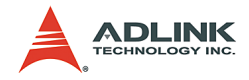

```
AngeloRTV Get GPIO Sts -
   I16 Result;
  I16 PortNo = 0:
        Status = 1;
  U8
  Result = AngeloRTV Set GPIO Sts (PortNo, Status);
  Result = AngeloRTV Get GPIO Sts (PortNo, &
        Status);
AngeloRTV Set GPIO Int Logic -
  I16 Result;
  U16 PortNo = 0;
  U16 Logic = 0;
  Result = AngeloRTV Set GPIO Int Logic (PortNo,
        Logic);
AngeloRTV Write EEPROM
AngeloRTV Read EEPROM
  I16 Result;
  I16 PortNo = 0;
  U8 Offset = 0;
  U8
       Value = 128;
  Result = AngeloRTV Write EEPROM (PortNo, Offset,
        Value);
  Result = AngeloRTV Read EEPROM (PortNo, Offset,
        &Value);
AngeloRTV Set LED Sts –
  I16 Result;
  U16 PortNo;
  U8 LEDStatus;
  PortNo = 0;
  LEDStatus = 1;
  Result = AngeloRTV Set LED Sts (PortNo,
        LEDStatus);
< Visual Basic >
AngeloRTV Set GPIO Sts -
AngeloRTV Get GPIO Sts -
   Dim Result As Integer
  Dim PortNo As Integer
  Dim Status As Byte
  PortNo = 0
  Status = 1
  Result = AngeloRTV Set GPIO Sts (ByVal PortNo,
        ByVal Status)
  Result = AngeloRTV Get GPIO Sts (ByVal PortNo,
        ByRef Status)
```

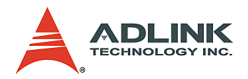

```
AngeloRTV Set GPIO Int Logic -
   Dim Result As Integer
  Dim PortNo As Integer
  Dim Logic As Integer
  PortNo = 0
  Logic = 0
  Result = AngeloRTV Set GPIO Int Logic (ByVal
        PortNo, ByVal Logic)
AngeloRTV Write EEPROM
AngeloRTV Read EEPROM
  Dim Result As Integer
  Dim PortNo As Integer
  Dim Offset As Byte
  Dim Value As Byte
  PortNo = 0
  Offset =0
  Value = 128
  Result = AngeloRTV Write EEPROM(ByVal PortNo,
        ByVal Offset, ByVal Value)
  Result = AngeloRTV Read EEPROM(ByVal PortNo,
        ByVal Offset, ByRef Value)
AngeloRTV Set LED Sts -
  Dim Result As Integer
  Dim PortNo As Integer
  Dim LEDStatus As Byte
  PortNo = 0
  LEDStatus = 1
  Result = AngeloRTV Set LED Sts (ByVal PortNo,
        ByVal LEDStatus)
<Delphi >
AngeloRTV Set GPIO Sts -
AngeloRTV Get GPIO Sts-
  Var
  Result : SmallInt;
  PortNo : SmallInt;
  Status: Byte;
  PortNo:=0;
  Status:=1;
  Result := AngeloRTV Set GPIO Sts (PortNo,
        Status);
  Result := AngeloRTV Get GPIO Sts (PortNo,
        Status);
AngeloRTV Set GPIO Int Logic -
```

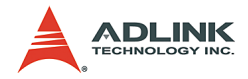

```
var
  Result: SmallInt;
  PortNo: SmallInt;
  Logic: SmallInt;
  PortNo := 0;
  Logic := 0;
  Result := AngeloRTV Set GPIO Int Logic (PortNo,
        Logic);
AngeloRTV Write EEPROM
AngeloRTV Read EEPROM
  Var
  Result : SmallInt;
  PortNo : SmallInt;
  Offset: Byte;
  Value: Byte;
  PortNo:=0;
  Offset:=0;
  Value:=128;
  Result := AngeloRTV Write EEPROM (PortNo, Offset,
        Value);
  Result := AngeloRTV Read EEPROM (PortNo, Offset,
        Value);
AngeloRTV Set LED Sts -
  var
  Result: Smallint;
  PortNo: Smallint;
  LEDStatus: Byte;
  PortNo := 0;
  LEDStatus := 1;
  Result := AngeloRTV Set LED_Sts (PortNo,
```

```
LEDStatus);
```

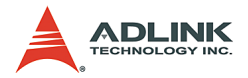

# 5.7 Callback & Thread Functions

# @ Name

AngeloRTV\_Get\_Int\_Status (PortNo, IntStatus) Gets the current interrupt status

AngeloRTV\_Set\_Int\_Event (PortNo,hEvent) Assigns the windows interrupt event

AngeloRTV\_Set\_Callback(PortNo, CallBackProc) Sets the callback function when an interrupt is generated

# @ Description

AngeloRTV\_Get\_Int\_Status:

Allows users to identify what caused an interrupt signal.

- ▶ Bit 0: GPIO interrupt, when Digital input channel is changed.
- ▶ Bit 1: Channel 0 Image ready
- ▶ Bit 2: Channel 1 Image ready
- ▶ Bit 3: Channel 2 Image ready
- ▶ Bit 4: Channel 3 Image ready
- **Note**: There are four channels in each port, the default channel is channel 0.

### AngeloRTV\_Set\_Int\_Event:

Links interrupt events. Users only have to declare the "hEvent" variable and call this function to DLL, the DLL will link the event and interrupt automatically.

### AngeloRTV\_Set\_Callback:

Links the callback function when an interrupt is generated to host pc.

**Note**: There are two ways to use the synchronization mechanism, one is the callback function, and the other is the thread function.

# @ Syntax

### C/C++ (Windows 98/NT/2000/XP/CE.NET)

- I16 AngeloRTV\_Get\_Int\_Status(U16 PortNo,U32
   \*IntStatus);

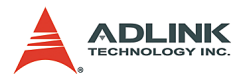

I16 AngeloRTV\_Set\_Callback (U16 PortNo, void (
 \_\_stdcall \*CallBackProc)(U32
 VideoBufferaddress ,U16 PortNo));

### Visual Basic (Windows 98/NT/2000/XP/CE.NET)

AngeloRTV\_Set\_Int\_Event (ByVal PortNo As Integer, ByRef hEvent As Long) As Integer AngeloRTV\_Get\_Int\_Status(ByVal PortNo As Integer, ByRef IntStatus As Long) As Integer AngeloRTV\_Set\_Callback(ByVal PortNo As Integer, ByVal CallBack As Long) As Integer

### Delphi (Windows 98/NT/2000/XP)

AngeloRTV\_Set\_Int\_Event(PortNo:Smallint;var hEvent:Integer):Smallint; AngeloRTV\_Get\_Int\_Status(PortNo:Smallint;var IntStatus:Longint):Smallint; AngeloRTV\_Set\_Callback(PortNo:Smallint;lpCallBac kProc:CallbackFunc):Smallint;

### @ Argument

PortNo:

Port number is the zero index of the Angelo series card. For example, if there are two PCI-RTV-24 Angelo cards (card 0, card 1) in the system, and each PCI-RTV-24 has four ports, the first port of card 0 is "0", and the first port of card 1 is "4."

IntStatus:

Interrupt status

- ▶ Bit 0:GPIO interrupt, when Digital input channel is changed.
- ► Bit 1:Channel 0 Image ready
- Bit 2:Channel 1 Image ready
- ▶ Bit 3:Channel 2 Image ready
- ▶ Bit 4:Channel 3 Image ready

hEvent:

Interrupt event handle.

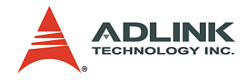

## @ Return Code

- 0: ERROR\_NoError
- -7: ERROR\_Not\_Initialized Make sure the port has been initialized by "AngeloRTV\_Initial".
- -9: ERROR\_Invalid\_PortNo Please input the correct "PortNo" parameter.

### @ Example

```
< VC/BCB >
Use Thread:
  HANDLE hEvent=NULL;
  void *pThread=NULL;
  U32 threadID;
  U16 PortNo = 0;
  DWORD nObj;
  U32 Size Byte;
  U32 Status =0;
  I16 ISR ON=0;
  DWORD WINAPI IntThreadProc( LPVOID lpParam )
  {
        while( ISR ON )
        {
        nObj = WaitForSingleObject(hEvent,
        INFINITE);
        AngeloRTV Get Int Status(PortNo, & Status);
        if((Status&0x01)==1)//GPIO
        {
        }
        if((Status>>1&0x01)==1)//Channel 0 of the
        nPort
        {
        }
        else if((Status>>2&0x01)==1)//Channel 1 of
        the nPort
        {
        }
        else if((Status>>3&0x01)==1)//Channel 2 of
        the nPort
        {
        else if((Status>>4&0x01)==1)//Channel 3 of
        the nPort
```
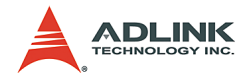

```
{
        }
        ResetEvent (hEvent);
        }
        Return TRUE:
  AngeloRTV Set Int Event(PortNo, &hEvent);
  pThread =CreateThread(NULL, 0, IntThreadProc, 0,
        0, &threadID);
Use Callback Function:
  U16 PortNo = 0;
  void stdcall MediaStreamProc( U32
        VideoBufferaddress ,U16 PortNo)
  ł
        U32 Status;
        AngeloRTV Get Int Status (PortNo, & Status);
        if((Status \& 0x01) == 1)//GPIO
        }
        if((Status>>1&0x01)==1)//Channel 0 of the
        nPort
        {
        1
        else if((Status>>2&0x01)==1)//Channel 1 of
        the nPort
        {
        }
        else if((Status>>3&0x01)==1)//Channel 2 of
        the nPort
        {
        }
        else if((Status>>4&0x01)==1)//Channel 3 of
        the nPort
        {
  AngeloRTV Set Callback (PortNo, MediaStreamProc);
< Visual Basic >
Use Callback Function
  Dim Result As Integer
  Dim PortNo As Integer
  Public Sub lpcallback (ByVal VideoBufferaddress As
        Long, ByVal PortNo As Integer)
```

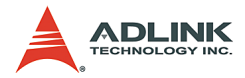

```
Dim Status As Long
  Result = AngeloRTV Get Int Status (PortNo,
        Status)
  End Sub
  PortNo = 0
  Result = AngeloRTV Set Callback(PortNo, AddressOf
        lpcallback)
<Delphi >
Use Thread
  Var
  ISR ON : SmallInt;
  Event Angelo: Integer;
  ThreadId : LongInt;
  PortNo: SmallInt;
  PortNo:=0;
        function ThreadFunc(Parameter: Pointer):
        Integer ;
             var
           Str Add :Pointer;
           Size Byte :Longint;
           intstatus : LongInt;
  begin
          while(ISR ON=1) do
          begin
        WaitForSingleObject(Event Angelo, INFINITE);
                   ResetEvent (Event Angelo);
        AngeloRTV Get Int Status (PortNo, intstatus);
                   if intstatus = 2 then //image
        ready for channel 0 of port
                   begin
                   end;
           end;
  end;
        AngeloRTV Set Int Event (PortNo, Event Angelo
        );
        ISR ON :=1;
         Mythread :=
        BeginThread(nil,0,ThreadFunc,nil,0,ThreadId
        );
```

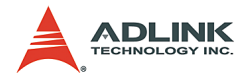

#### Use Callback function

```
var
PortNo: SmallInt;
PortNo:=0;
procedure MyCallback(VideoBufferAddress :
     LongInt;PortNo : SmallInt);stdcall
var
     Str Add :Pointer;
     Result :Smallint;
     Size Byte :LongInt;
     intstatus :LongInt;
begin
     AngeloRTV_Get_Int_Status(PortNo, intstatus);
        if intstatus = 2 then
        begin
        end;
     end;
AngeloRTV Set Callback(Cur Port,MyCallback);
```

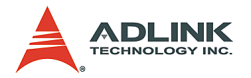

# 5.8 Watchdog Timer

Note: This function is only available for RTV-24.

## @ Name

AngeloRTV\_Set\_WDT(CardNo, Enable, Interval) Sets the watch dog status(Only for PCI-RTV24)

## @ Description

AngeloRTV\_Set\_WDT:

Enables or disables the watch dog timer in the Angelo series cards, and set the interval of timer. When users have enabled the watch dog timer and selected a 16 seconds interval, a system reset signal will be triggered if this function is not called after 16 seconds.

## @ Syntax

#### C/C++ (Windows 98/NT/2000/XP/CE.NET)

#### Visual Basic (Windows 98/NT/2000/XP/CE.NET)

AngeloRTV\_Set\_WDT (ByVal PortNo As Integer, ByVal Enable As Integer, ByVal Interval As Integer) As Integer

#### Delphi (Windows 98/NT/2000/XP)

AngeloRTV\_Set\_WDT(CardNo:Smallint;enable:Smallin
 t;interval:Smallint):Smallint;

#### @ Argument

CardNo:

Card number is the zero index in Angelo series card. For example, if there are two Pci-RTV-24 Angelo cards (card 0, card 1) in the system, "CardNo" of card 0 is 0, and 1 for card 1.

#### Enable:

Enables or disables the watch dog timer. 0 for disable, 1 for enable.

Interval:

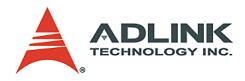

Indicates the watch dog timer interval.

- ▶ 1:8 seconds
- 2: 16 seconds
- 3: 32 seconds

## @ Return Code

- 0 : ERROR\_NoError
- -7: ERROR\_Not\_Initialized Make sure the port has been initialized by "AngeloRTV\_Initial".
- -9 : ERROR\_Invalid\_PortNo Please input the correct "PortNo" parameter.

#### @ Example

#### <VC/BCB >

AngeloRTV\_Set\_WDT

```
I16 Result;
  U16 CardNo = 0;
  U16 Enable = 1;
  U16 Interval = 1;
  Result =
        AngeloRTV Set WDT(CardNo,Enable,Interval);
< Visual Basic >
AngeloRTV Set WDT
  Dim Result As Integer
  Dim CardNo As Integer
  Dim Enable As Integer
  Dim Interval As Integer
  CardNo = 0
  Enable = 1
  Interval = 1
  Result =
        AngeloRTV Set WDT (CardNo, Enable, Interval)
```

## <Delphi >

## AngeloRTV\_Set\_WDT

```
Var
Result : SmallInt;
CardNo: SmallInt;
Enable: SmallInt;
Interval: SmallInt;
CardNo :=0;
Enable:=1;
Interval:=1;
```

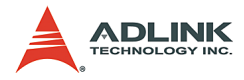

Result :=
 AngeloRTV\_Set\_WDT(CardNo,Enable,Interval);

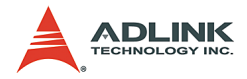

# 5.9 Software Trigger

## @ Name

AngeloRTV\_Trigger\_Config (PortNo,Interval) Sets software trigger configuration(Only for PCI-RTV24, cPCI-RTV-24, cPCI-RTV44)

AngeloRTV\_Trigger\_Start (CardNo, Multiplex) Generates single or multiple trigger output simultaneously(Only for PCI-RTV24, cPCI-RTV-24, cPCI-RTV44)

## @ Description

AngeloRTV\_Trigger\_Config: Configures the pulse output interval.

AngeloRTV\_Trigger\_Start:

Generates a one shot pulse output for single or multiple ports.

## @ Syntax

#### C/C++ (Windows 98/NT/2000/XP/CE.NET)

- I16 AngeloRTV\_Trigger\_Start(U16 CardNo,U16
   Multiplex);

## Visual Basic (Windows 98/NT/2000/XP/CE.NET)

AngeloRTV\_Trigger\_Config (ByVal PortNo As Integer, ByVal Interval As Integer) As Integer

AngeloRTV\_Trigger\_Start (ByVal CardNo As Integer, ByVal Multiplex As Integer) As Integer

#### Delphi (Windows 98/NT/2000/XP)

AngeloRTV\_Trigger\_Config (PortNo:Smallint; Interval:Smallint):Smallint; AngeloRTV\_Trigger\_Start (CardNo:Smallint; Multiplex:Smallint):Smallint;

## @ Argument

CardNo:

Card number is the zero index in Angelo series card. For example, if there are two Pci-RTV-24 Angelo cards (card 0, card 1) in the system, "CardNo" of card 0 is 0, and 1 for card 1.

PortNo:

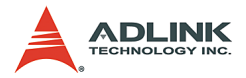

Port number is the zero index of the Angelo series card. For example, if there are two PCI-RTV-24 Angelo cards (card 0, card 1) in the system, and each PCI-RTV-24 has four ports, the first port of card 0 is "0", and the first port of card 1 is "4."

#### Interval:

Indicates the trigger output interval, the valid range is from 0 to 253, the definition is as following

- 0: 16ms
- ▶ 32: 12ms
- ▶ 128: 8ms
- ▶ 253: 60µs

#### Multiplex:

Indicates the trigger output ports in Angelo series cards.

- ▶ Bit 0: Port 0 on each card. 0 for disable, 1 for enable.
- ▶ Bit 1: Port 1 on each card. 0 for disable, 1 for enable.
- ▶ Bit 2: Port 2 on each card. 0 for disable, 1 for enable.
- ▶ Bit 3: Port 3 on each card. 0 for disable, 1 for enable.

For example:

- Multiplex = 1, only port 0 in each Angelo series card generates a trigger output.
- Multiplex = 2, only port 1 in each Angelo series card generates a trigger output.
- Multiplex = 15, four ports in each Angelo series card generates a trigger output.

#### @ Return Code

- ▶ 0: ERROR\_NoError
- -7: ERROR\_Not\_Initialized Make sure the port has been initialized by "AngeloRTV\_Initial".
- -9: ERROR\_Invalid\_PortNo Please input the correct "PortNo" parameter.

#### @ Example

#### <VC/BCB >

AngeloRTV\_Trigger\_Config AngeloRTV\_Trigger\_Start

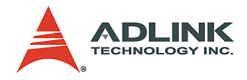

```
I16 Result;
  U16 CardNo = 0;
  U16 PortNo = 0;
  U16 Multiplex = 1;
  U16 Interval = 32;
  Result =
        AngeloRTV Trigger Config(PortNo, Interval);
  Result = AngeloRTV Trigger Start (CardNo,
        Multiplex);
< Visual Basic >
AngeloRTV_Trigger_Config
AngeloRTV Trigger Start
   Dim Result As Integer
  Dim CardNo As Integer
  Dim PortNo As Integer
  Dim Multiplex As Integer
  Dim Interval As Integer
  CardNo = 0
  PortNo = 0
  Multiplex = 1
  Interval = 32
  Result = AngeloRTV Trigger Config
        (PortNo, Interval)
  Result = AngeloRTV Trigger Start (CardNo,
        Multiplex)
<Delphi >
AngeloRTV Trigger Config
AngeloRTV Trigger Start
  Var
  Result : SmallInt;
  CardNo: SmallInt;
  PortNo: SmallInt;
  Multiplex: SmallInt;
  Interval: SmallInt;
  CardNo :=0;
  PortNo:=0;
  Multiplex:=1;
  Interval:=32;
  Result := AngeloRTV Trigger Config
        (PortNo, Interval);
  Result := AngeloRTV Trigger Start (CardNo,
        Multiplex);
```

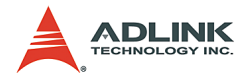

## 5.10 Frame Buffer

## @ Name

AngeloRTV\_Copy\_frame (PortNo, Dest\_Address, Size\_Byte) Copies the frame date to the user allocated destination memory (bytes).

AngeloRTV\_Get\_frame(PortNo, Start\_Address,Width, Height, Size\_Byte)

Gets the frame memory start address and size of frame (bytes).

AngeloRTV\_Save\_File(PortNo, FileName, FileFormat, nQuality) Save the video frame into an image file.

#### @ Description

#### AngeloRTV\_Copy\_frame:

Copies frame data to memory or an array that the user has allocated. Before using this function, remember to allocate enough memory address space or array elements.

#### AngeloRTV\_Save\_File:

Saves the current video frame into an image file (TIF, BMP, or JPEG). nQuality is only used JPEGs.

#### AngeloRTV\_Get\_frame:

Retrieves the memory start address from the frame data, width, height, and size in bytes of the image. For example a FULL NTSC RGB24 video frame will occupy 900K Byte (640\*480\*3) memory address space.

| Format | DWORD(32Bit) | Pixel Data                              |                                      |                     |                    |  |
|--------|--------------|-----------------------------------------|--------------------------------------|---------------------|--------------------|--|
|        |              | Byte 3<br>Bit [31:24]                   | Byte 2<br>Bit[23:16]                 | Byte 1<br>Bit[15:8] | Byte 0<br>Bit[7:0] |  |
| RGB32  | Dw0          | Appha                                   | Bit[20.10]<br>R                      | G                   | Bit[7.0]           |  |
| RGB24  | Dw0          | B1                                      | R0                                   | G0                  | B0                 |  |
|        | Dw1          | G2                                      | B2                                   | R1                  | G1                 |  |
|        | Dw2          | R3                                      | G3                                   | B3                  | R2                 |  |
| RGB16  | Dw0          | {R0[31:27],<br>G0[26:21],<br>B0[20:16]} | {R0[15:11],<br>G0[10:5],<br>B0[4:0]} |                     |                    |  |

Table 5-3: Pixel Data

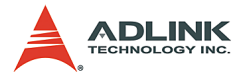

| Format         | DWORD(32Bit) | Pixel Data                                |                                       |    |    |  |  |
|----------------|--------------|-------------------------------------------|---------------------------------------|----|----|--|--|
| RGB15          | Dw0          | {0,R0[30:26],<br>G0[25:21],<br>B0[20:16]} | {0,R0[14:10],<br>G0[9:5],<br>B0[4:0]} |    |    |  |  |
| Gray Scale(Y8) | Dw0          | Y3                                        | Y2                                    | Y1 | Y0 |  |  |

#### Table 5-3: Pixel Data

#### @ Syntax

#### C/C++ (Windows 98/NT/2000/XP/CE.NET)

- I16 AngeloRTV\_Copy\_Frame(U16 PortNo,U8
   \*Dest\_Address,U32 Size\_Byte);
  I16 AngeloRTV Get Frame(U16 PortNo,U32\*
- Start\_Address, U32\* Width, U32\* Height, U32\* Size\_Byte);
- 16 AngeloRTV\_Save\_File(U16 PortNo, char\* FileName,U8 FileFormat,U32 nQuality);

#### Visual Basic (Windows 98/NT/2000/XP/CE.NET)

- AngeloRTV\_Copy\_Frame (ByVal PortNo As Integer, Dest\_Address As Byte, ByVal Size\_byte As Long) As Integer
- AngeloRTV\_Get\_Frame (ByVal PortNo As Integer, ByRef Start\_Address As Long, ByRef Width as Long, ByRef Height As Long, ByRef Size\_byte As Long) As Integer
- AngeloRTV\_Save\_File (ByVal PortNo As Integer, ByVal FileName As String, ByVal FileFormat As Byte, ByVal nQuality As Long) As Integer

#### Delphi (Windows 98/NT/2000/XP)

- AngeloRTV\_Copy\_Frame(PortNo:Smallint;var Dest\_Address:Byte;Size\_byte:Longint):Smalli nt;
- AngeloRTV\_Get\_Frame(PortNo:Smallint;var
  - Start\_Address:Pointer; var Width:Longint ,
    var Height:Longint ,var
    - Var Hergint, Longrint, Var
    - Size\_byte:Longint):Smallint;
- - :LongIng):Smallint;

#### @ Argument

PortNo:

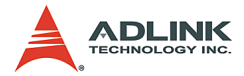

Port number is the zero index of the Angelo series card. For example, if there are two PCI-RTV-24 Angelo cards (card 0, card 1) in the system, and each PCI-RTV-24 has four ports, the first port of card 0 is "0", and the first port of card 1 is "4."

#### Dest\_Address:

User allocated destination memory address or array.

Start\_Address: Memory start address of the video frame.

Width: Image width.

Height: Image height.

*Size\_Byte:* Memory size in bytes.

FileName:

File name to save to. Remember to add the file extension name.

*FileFormat:* File format to save to.

▶ 0: TIF

- ▶ 1: BMP
- ▶ 2: JPEG

nQuality:

This parameter in used only for the JPEG file format.

#### @ Return Code

- 0: ERROR\_NoError
- -7: ERROR\_Not\_Initialized Make sure the port has been initialized by "AngeloRTV\_Initial".
- -9: ERROR\_Invalid\_PortNo Please input a correct "PortNo" parameter.

#### @ Example

```
<VC/BCB >
AngeloRTV_Copy_Frame
I16 Result;
U16 PortNo = 0;
```

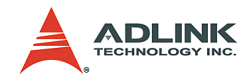

```
U32 Size Byte = 640*480*3;
  U8* Dest Address =NULL;
  Dest Address = (U8*)malloc(Size Byte );
   Result = AngeloRTV Copy Frame (PortNo,
        Dest Address, Size Byte);
AngeloRTV_Get Frame
  I16 Result;
  U16 PortNo = 0;
  U32 Size Byte, Width, Height ;
  U32 StrAddr ;
  Result = AngeloRTV Get Frame (PortNo, & StrAddr,
        &Width, &Height, &Size Byte);
AngeloRTV Save File
   I16 Result;
  U16 PortNo = 0;
  U8 File Format = 2;
  U32 nQuality = 25;
  Result = AngeloRTV Save File (PortNo, "Image.jpg",
        File Format, nQuality);
< Visual Basic >
AngeloRTV Copy Frame
   Dim Result As Integer
  Dim PortNo As Integer
  Dim Size Byte As Long
  Dest Address() As Byte
  PortNo = 0
   Size Byte =640*480*3
  ReDim Dest Address(0 To Size Byte - 1) As Byte
  Result = AngeloRTV Copy Frame (PortNo,
        Dest Address(0), Size Byte);
AngeloRTV Get Frame
   Dim Result As Integer
  Dim PortNo As Integer
  Dim Size Byte As Long
  Dim StrAddr As Long
  Dim Width as Long, Height As Long
  PortNo = 0
  Result = AngeloRTV Get Frame( ByVal PortNo,
        Str Add, Width, Height, Size Byte)
AngeloRTV Save File
   Dim Result As Integer
   Dim File Format as Byte
  Dim nQuality as Long
```

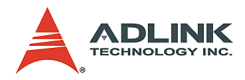

```
PortNo = 0
  File Format = 2
  NQuality = 25
  Result = AngeloRTV Save File (PortNo,
        "Image.jpg", File Format, NQuality)
<Delphi >
AngeloRTV Copy Frame
  Var
  Result : SmallInt;
  PortNo: SmallInt;
  Size Byte :Longint;
  Dest Add : array of Byte;
  PortNo := 0;
  Size Byte := 640*480*3;
  SetLength(Dest Add, Size Byte);
  Result := AngeloRTV Copy Frame (PortNo,
        Dest Add[0], Size Byte);
AngeloRTV Get Frame
  Var
  Result : SmallInt;
  PortNo: SmallInt;
  Size Byte : LongIng;
  Width :LongIng;
  Height :LongIng;
  Str Add :Pointer;
  PortNo:=0;
  Result := AngeloRTV Get Frame (PortNo,
        Str Add, Width, Height, Size Byte);
AngeloRTV Save File
  Var
  Result : SmallInt;
  PortNo: SmallInt;
  File Format : Byte;
  NQuality :LongInt;
  PortNo:=0;
  File Format:=2;
  Nquality := 25;
  Result := AngeloRTV Save File (PortNo,
        'Image.jpg', File Format, Nquality)
```

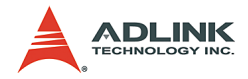

# 6 Appendix

# 6.1 Glossary

## Brightness:

Attribute of a visual sensation according to which an area appears to exhibit more or less light

### CCIR:

An acronym to designate a scanning system used in Europe. The CCIR system is made of two interlaced fields of 312.5 lines, for a total of 625 lines. In each field, only 287.5 lines are visible, for a total of 575 visible lines. A line lasts 64 ms, of which approximately 52 ms are conveying visible pixels.

#### Composite Video:

Composite video (CVS/CVBS) signal carries video picture information for color, brightness and synchronizing signals for both horizontal and vertical scans.

## CIF:

CIF has  $352(H) \ge 288(V)$  luminance pixels, and  $176(H) \ge 144(V)$  chrominance pixels. QCIF is a similar picture format with onequarter the size of CIF.

## EIA:

An acronym to designate a scanning system used in America and Japan. The EIA system is made of two interlaced fields of 262.5 lines, for a total of 525 lines. In each field, only 242.5 lines are visible, for a total of 485 visible lines (typical value). A line lasts 63.56 ms, of which approximately 52 ms are conveying visible pixels.

#### Field:

For interlaced video the total picture is divided into two fields, one even and one odd, each containing one half of the total vertical information. Each field takes one sixtieth of a second (one fiftieth for PAL) to complete. Two fields make a complete frame of video.

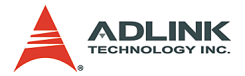

## Frame:

One frame (two fields) of video contains the full vertical interlaced information content of the picture. For NTSC this consists of 525 lines and PAL a frame is consisted of 625 lines.

#### Gamma:

Cathode ray tubes (CRTs) do not have a linear relationship between brightness and the input voltage applied. To compensate for this non-linearity, a pre distortion or gamma correction is applied, generally at the camera source. A value of gamma equal to 2.2 is typical, but can very for different CRT phosphors.

#### Hue:

Attribution of visual sensation according to which area appears to be similar to one, or proportions of two, of the perceived colors red, yellow, green, and blue.

#### NTSC:

Acronym to designate a color television broadcast standard used in America and Japan. The (M) NTSC system uses 525 lines per frame (2 interlaced fields), a 29.97 frame per second update rate, and a YIQ or RGB color space. In each field, only 242.5 lines are visible, for a total of 485 visible lines (typical value). A line lasts 63.56 ms, of which approximately 52 ms are conveying visible pixels.

#### PAL:

Acronym to designate a color television broadcast standard used in Europe. The (B, G, H, I) PAL (or Phase Alternation Line) uses 625 lines per frame (2 interlaced fields), a 25 frame per second update rate, and the RGB color space. In each field, only 287.5 lines are visible, for a total of 575 visible lines. A line lasts 64 ms, of which approximately 52 ms are conveying visible pixels.

#### Saturation:

A characteristic describing color amplitude or intensity. A color of a given hue may consist of low or high saturation value, which relates to the vividness of color.

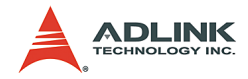

# 6.2 Standards Compliance

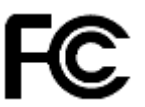

Notice for USA Compliance Information Statement (Declaration of Conformity Procedure) DoC FCC Part 15

This equipment has been tested and found to comply with the limits for a Class A digital device, pursuant to Part 15 of the FCC Rules.

These limits are designed to provide reasonable protection against harmful interference in a residential installation or when the equipment is operated in a commercial environment.

This equipment generates, uses and can radiate radio frequency energy and, if not installed and used in accordance with the instructions, may cause harmful interference to radio communications. However, there is no guarantee that interference will not occur in a particular installation.

If this equipment does cause harmful interference to radio or television reception, which can be determined by turning the equipment off and on, the user is encouraged to try to correct the interference by one or more of the following measures:

- ▶ Reorient or relocate the receiving antenna.
- Increase the separation between the equipment and receiver.
- Connect the equipment into an outlet on a circuit different from that to which the receiver is connected.
- Consult the dealer or an experienced radio/TV technician for help.

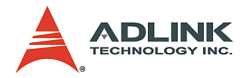

Notice for Europe This product is in conformity with the Council Directive 89/336/EEC amended by 92/31/EEC and 93/68/EEC

This equipment has been tested and found to comply with EN55022/CISPR22 and EN55024/CISPR24. To meet EC requirements, shielded cables must be used to connect a peripheral to the card. This product has been tested in a typical class B compliant host system. It is assumed that this product will also achieve compliance in any class A compliant unit.

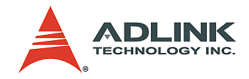

# Warranty Policy

Thank you for choosing ADLINK. To understand your rights and enjoy all the after-sales services we offer, please read the following carefully.

- Before using ADLINK's products please read the user manual and follow the instructions exactly. When sending in damaged products for repair, please attach an RMA application form which can be downloaded from: http://rma.adlinktech.com/policy/.
- 2. All ADLINK products come with a limited two-year warranty, one year for products bought in China:
  - The warranty period starts on the day the product is shipped from ADLINK's factory.
  - Peripherals and third-party products not manufactured by ADLINK will be covered by the original manufacturers' warranty.
  - For products containing storage devices (hard drives, flash cards, etc.), please back up your data before sending them for repair. ADLINK is not responsible for any loss of data.
  - Please ensure the use of properly licensed software with our systems. ADLINK does not condone the use of pirated software and will not service systems using such software. ADLINK will not be held legally responsible for products shipped with unlicensed software installed by the user.
  - For general repairs, please do not include peripheral accessories. If peripherals need to be included, be certain to specify which items you sent on the RMA Request & Confirmation Form. ADLINK is not responsible for items not listed on the RMA Request & Confirmation Form.

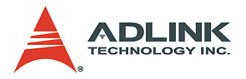

- 3. Our repair service is not covered by ADLINK's guarantee in the following situations:
  - Damage caused by not following instructions in the User's Manual.
  - Damage caused by carelessness on the user's part during product transportation.
  - Damage caused by fire, earthquakes, floods, lightening, pollution, other acts of God, and/or incorrect usage of voltage transformers.
  - Damage caused by unsuitable storage environments (i.e. high temperatures, high humidity, or volatile chemicals).
  - Damage caused by leakage of battery fluid during or after change of batteries by customer/user.
  - Damage from improper repair by unauthorized ADLINK technicians.
  - Products with altered and/or damaged serial numbers are not entitled to our service.
  - ► This warranty is not transferable or extendible.
  - Other categories not protected under our warranty.
- 4. Customers are responsible for shipping costs to transport damaged products to our company or sales office.
- To ensure the speed and quality of product repair, please download an RMA application form from our company website: http://rma.adlinktech.com/policy. Damaged products with attached RMA forms receive priority.

If you have any further questions, please email our FAE staff: service@adlinktech.com.